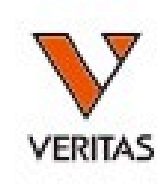

# すぐに役立つHLA Vol.2 HLA抗体検査入門

LABScreenの解析

株式会社ベリタス 2022年9月30日

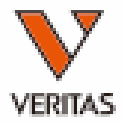

データのインポート

カタログファイルのダウンロード-1

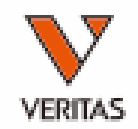

#### <u>https://www.veritastk.co.jp/hla/soft\_file.html</u>

血清型ファイル、日本人フィルタ等の各種設定ファイルのダウンロードページです。

カタログファイル、テンプレート<u>ファイルは下記ページよりダウ</u>ン<u>ロードできます。</u>

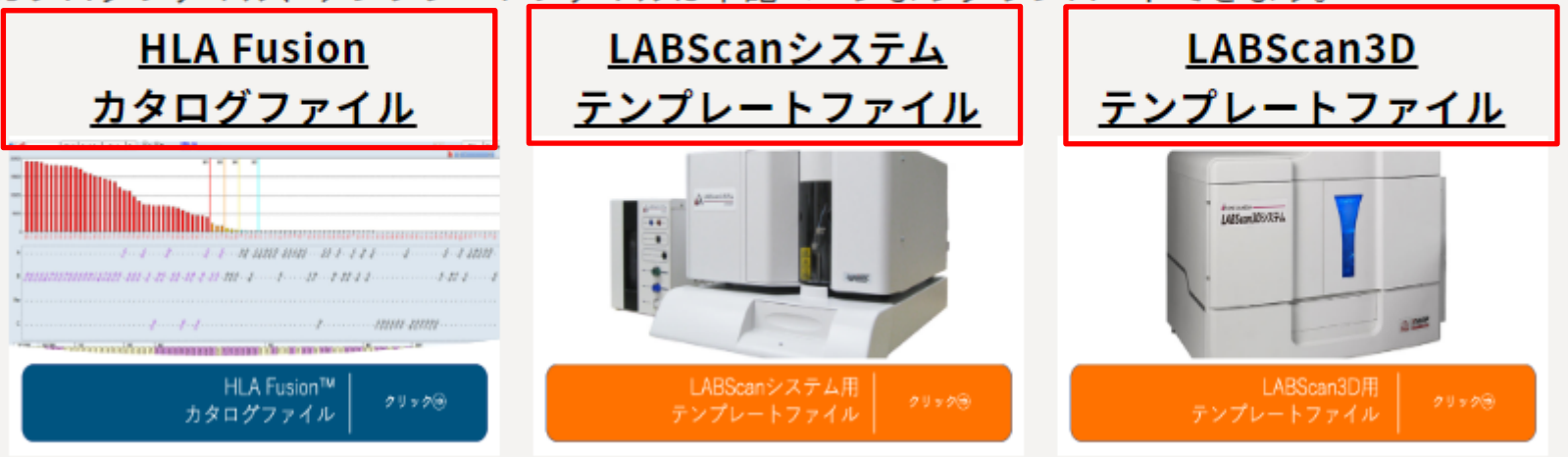

ダウンロードするファイルを選択します

カタログファイルのダウンロード-2

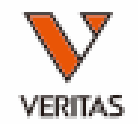

### <u>https://www.veritastk.co.jp/hla/setting\_file\_f</u> <u>usion\_catalogue.html</u>

HLA Fusionの解析に使用するカタログファイルは下記よりダウンロードできます。本ページに掲載して いない製品・ロットのファイルにつきましては弊社にお問い合わせください。 LABScreen カタログファイル 製品を選択します LABScreen Single Antigen Class I LABScreen Single Antigen ExPlex Class I LABScreen Single Antigen Supplement Class I LABScreen Single Antigen Class II LABScreen Single Antigen ExPlex Class II LABScreen Single Antigen Supplement Class II ABScreen Mixed LABScreen カタログファイル ABScreen PRA Class I LABScreen Single Antigen Class I ABScreen PRA Class II LABScreen Autoantibody Group1 LABScreen Autoantibody Group2 試薬ロット NC血清ロット カタログファイル ABScreen Autoantibody Group3 012 024 LS1A04NC24 012 00 012 025 LS1A04NC25 012 00 013 024 LS1A04NC24 013 00 クリックしてカタログファイルを 025 LS1A04NC25 013 00 ダウンロードします

カタログファイルのインポート

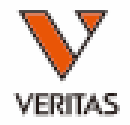

|                        | # of Tests<br>567<br>25<br>826                   | Recent Session<br>2020/10/28<br>2020/11/06<br>2020/11/08                                                                                                    | System<br>Sero Equivalent: 3.39.0/2020January;<br>imported on 2020/04/24<br>Database<br>HLA Fusion: (local)#FUSION_SQL14EXI<br>Used - 52% - 5418 MB of 1<br>Version 4.4.0.13925; create | Control<br>Control<br>Download<br>0240 MB DB Size<br>d on 2020/02/07                                                                                                    | nd Catalogs |                                                                                                    | Auto Upd<br>(One Lan<br>がりインァ<br>インポー                                                                                                    | late機<br>nbda<br>ポート<br>トする                                              | こ<br>能が<br>住のw<br>される<br>カタロ                    | 使用で<br>ebに自<br>う) | きる<br>動的<br>イル | っにつこ<br>にチェ   | な     |
|------------------------|--------------------------------------------------|----------------------------------------------------------------------------------------------------|----------------------------------------------------------------------------------------------------|----------------------------------------------------------------------------------------------------|-------------|----------------------------------------------------------------------------------------------------|----------------------------------------------------------------------------------------------------|--------------------------------------------------------------------------|-------------------------------------------------|-------------------|----------------|---------------|-------|
| -Import                |                                                  | usio                                                                                                    | n™                                                                                                    |                                                                                                    | Reference F | ile Manager<br>Fusion <sup>w</sup>                                                                                                    | りを入れ                                                                                                    | C I IM                                                                   | port J                                          | をクリ               | <i>УО</i>      |               |       |
|                        |                                                  | Recycle.Bin<br>locuments and Se<br>ileMaker Pro 14v<br>ttel<br>ashinho<br>ULI FUSION<br>data<br>data<br>data<br>data<br>data<br>data<br>coatalog<br>coatalog<br>co | Attings<br>6                                                                                                    | Reference<br>LS1A04CQ13NS7<br>LS1A04CQ14NS7<br>LS1A04NC15_010<br>LS1A04NC15_010<br>LS1A04NC17_011<br>LS1A04NC18_010<br>LS1A04NC18_011<br>LS1A04NC19_011<br>LS1A04NC20_011<br>LS1A04NC20_011<br>LS1A04NC21_010<br>LS1A04NC21_011<br>LS1A04NC22_011<br>LS1A04NC22_011<br>LS1A04NC22_011 | Select      | LABScreen Filename LS1A04CQ13N57_011_00 LS1A04CQ13N57_011_00 LS1A04CQ14NS7_012_00 LS1A04NC19_012_00 LS1A04NC21_012_00 LS1A04NC21_012_00 LS1PRANC22_019_00 LS1PRANC22_019_00 LS1PRANC22_019_00 LS2A01CQ15NS8_013_01 pducts: DB Not in F (Revisions) All Cata | Name     LS1A04CQ13NS7     LS1A04CQ13NS7     LS1A04CQ14NS7     LS1A04NC19     LS1A04NC20     LS1A04NC21     LS1A04NC21     LS1AEX01NC21     LS1PRANC22     LS1PRANC22     LS1PRANC23     LS2A01CQ15NS8  usion DB logs | 13<br>Lot<br>012<br>012<br>012<br>012<br>012<br>004<br>019<br>019<br>013 | Revision 00 00 00 00 00 00 00 00 00 00 00 00 00 | Nomenclature      | IMGT           | RevisionNotes | ,<br> |
| Catalo<br>C¥OL<br>Last | Catalog<br>G Folder<br>I FUSION¥d<br>Update Date | NMDP                                                                                                    | O Local Code O P Group                                                                                                    | G Group                                                                                                    | Catalog A   | uto Update                                                                                                    |                                                                                                    |                                                                          |                                                 |                   |                |               |       |

カタログファイルを非表示にする-1

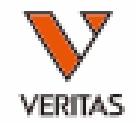

#### ♦ HLA Fusion™

Analyze Data Reports Data Sample Patient Info Profile Utilities Help Exit

|     | 🟦 📥 🙎     | I 🔲 🕻    | 🔪 💶 📲        | 🛆 🦟 SS        | PSTYP       | MA 550 🏌         | L/        | T LCT 🍃            | RSSO AUTO      |          |               | 🗛 💠 ? 🕙 😣                                |             |         |                  |                  |
|-----|-----------|----------|--------------|---------------|-------------|------------------|-----------|--------------------|----------------|----------|---------------|------------------------------------------|-------------|---------|------------------|------------------|
| H   | I A Fi    | isio     | n™           | Home          |             | 39<br>19         |           |                    |                |          |               |                                          |             |         |                  |                  |
|     |           |          |              |               |             |                  |           |                    |                |          |               |                                          |             |         |                  |                  |
|     | Product   | Catalogs | Last Updated | # of Sessions | # of Tests  | Recent Session   | Sem Equi  | valent: 3,39,0/202 | Manuany:       |          | Data a        | and Catalogs                             |             |         |                  |                  |
|     |           | 41       | 2020/00/15   | <b>C</b> 0    | 507         | 2020/10/20       | ooro Equi | imported or        | 1 2020/04/24   | Ŷ        | č             |                                          |             |         |                  |                  |
| SP. | САВТуре   | 41       | 2020/09/15   | 68            | 267         | 2020/10/28       |           |                    |                |          | Download      | Printer Catalog                          |             |         |                  |                  |
| 6   | SSP       | 10       | 2020/11/04   | 25            | 25          | 2020/11/06       | Databa    | se                 |                |          |               |                                          |             |         |                  |                  |
|     |           |          |              |               | 🚯 Catalog N | /anagement       |           |                    |                |          |               |                                          |             |         |                  | – 🗆 X            |
| 11  | LABScreen | 56       | 2020/07/27   | 120           |             | ·····            |           |                    |                |          | 0             |                                          |             |         |                  |                  |
|     |           | 11       |              |               | HLA         | L FUSIO          | n™        | 1.                 |                |          | $\mathbf{O}$  |                                          |             |         |                  |                  |
|     |           |          |              |               | -           |                  |           |                    |                |          |               |                                          |             |         |                  |                  |
|     |           |          |              |               | LABScreen   | List             |           |                    |                |          |               |                                          |             |         |                  |                  |
|     |           |          |              |               | MicroSSP    |                  |           |                    |                |          |               |                                          |             |         |                  |                  |
|     |           |          |              |               | Select Stat | tus Catalog ID   |           | CatalogType        | Locus Type     | NOM Date | IMGT          | Catalog Notes                            | Use         | er Name | Update Date      | Import Date 🔨    |
|     |           |          |              |               |             | LS1A04CQ13NS7_0  | 10_00     | LABScreen          | Single Class I | (Null)   |               |                                          | 1           |         | 2019/09/30 15:14 | 2019/09/30 15:14 |
|     |           |          |              |               |             | LS1A04CQ14NS7_0  | 11_00     | LABScreen          | Single Class I | (Null)   |               |                                          | 1           |         | 2019/03/01 16:06 | 2019/03/01 16:06 |
|     |           |          |              |               |             | LS1A04NC13_007_0 | 14        | LABScreen          | Single Class I | (Null)   |               |                                          | 1           |         | 2019/01/30 17:40 | 2019/01/30 17:40 |
|     |           |          |              |               |             | LS1A04NC15_009_0 | 0         | II ABScreen        | Single Class I | (Null)   |               |                                          | 1           | _       | 2019/01/30 17:40 | 2019/01/30 17:40 |
|     |           |          |              |               |             | LS1A04NC15_010_0 |           | ∖告   □             | したい            | 记 十口     | 1 7           | 「 こった                                    |             |         |                  | 8                |
|     |           |          |              |               |             | LS1A04NC16_010_0 | 0         | ノ表ロ                | コでた            | 医扒       |               | くLISU グワワ                                | ソフ          |         |                  | 9                |
|     |           |          |              |               |             | LS1A04NC17_010_0 | 0         |                    |                |          |               |                                          |             |         |                  | 9                |
|     |           |          |              |               |             | LS1A04NC17_011_0 | 0         | <u> </u>           | ,              | _        |               |                                          |             |         | · · · · · _      | 9 <mark>.</mark> |
|     |           |          |              |               |             | LS1A04NC18_010_0 | 0         | ノルス                |                | 二公       | 「日」           | するカタロイ                                   | フノー         | アイ      | リノこ              | 9                |
|     |           |          |              |               |             | LS1A04NC18_011_0 | 0         | 201 1              |                |          |               |                                          |             | / I     |                  | 9                |
|     |           |          |              |               |             | LS1A04NC19_010_0 | 0         |                    | った             | てわ       | Z             |                                          |             |         |                  | 9                |
|     |           |          |              |               |             | LS1A04NC19_011_0 | 0         | ーエン、               | / _ /          | ハイレ      | <i>`</i> ``   |                                          |             |         |                  | 9                |
|     |           |          |              |               |             | LS1A04NC20_010_0 | 0         |                    |                |          |               |                                          |             |         |                  | <u>.0</u>        |
|     |           |          |              |               |             | LS1A04NC20_011_0 |           |                    |                | ヒト       | $  _{\infty}$ |                                          |             |         |                  | 9                |
|     |           |          |              |               |             | LS1A04NC21_010_0 |           | DALCI              | livea          |          | ワツ            |                                          |             |         |                  | 9                |
|     |           |          |              |               |             | LS1A04NC21_011_0 | 0         |                    |                |          |               |                                          |             |         |                  | 9                |
|     |           |          |              |               |             | LSTA04NC21_011_0 | 0.1       | 11.400             |                | AL 10    |               |                                          |             |         |                  | 8                |
|     |           |          |              |               |             | LS1A04NC22_011_0 | 0         | LABScreen          | Single Class I | (Null)   |               |                                          | 1           |         | 2019/12/10 13:15 | 2019/12/10 13:15 |
|     |           |          |              |               |             | LSTA04NC22_012_0 |           | LABScreen          | Single Class I | (Null)   |               | this the combination of LC1404NC22_012   | 001010 1    |         | 2019/12/10 13:15 | 2019/12/10 13:15 |
|     |           |          |              |               |             |                  | N.LSTAEX  | LABScreen          | Single Class I | (Null)   |               | It is the combination of LSTA04NC22_012  | _UULSIA 1   |         | 2020/07/04 17:25 | 2020/07/04 17:25 |
|     |           |          |              |               |             | LSTA04NC23_011_0 | 10        | LABScreen          | Single Class I | (NUII)   |               |                                          | 1           |         | 2020/06/19 10:54 | 2020/06/19 10:54 |
|     |           |          |              |               |             | LSTA04NC23_012_0 |           | LABScreen          | Single Class I | (Null)   |               | It is the combination of 1 S1A04NC22_012 | 1           |         | 2020/06/19 10:54 | 2020/06/19 10:54 |
|     |           |          |              |               |             | LS1A04NC23_012_0 | N.LSTAEX  | LABScreen          | Single Class I | (Null)   |               | It is the combination of LSTA04NC23_012  | _00,LSTA  1 |         | 2020/07/27 15:16 | 2020/07/27 15:16 |
|     |           |          |              |               | 4           | LSTAEAU INCZI_00 | 5_00      | LADScreen          | Single Class I | (Null)   |               |                                          | 1           |         | 2013/08/21 16:57 | 2019/08/21 16:57 |
|     |           |          |              |               |             |                  |           |                    |                |          | _             |                                          | _           |         |                  |                  |
|     |           |          |              |               | Show Arc    | hived Catalogs   | Check All |                    |                |          |               | Summary Report Detail Report             | Export An   | chive   | Unarchive De     | elete Close      |
|     |           |          |              |               | AONE LA     |                  |           |                    |                |          |               |                                          |             |         |                  |                  |
|     |           |          |              |               | AONE LA     |                  |           |                    |                |          |               |                                          |             |         |                  |                  |

カタログファイルを非表示にする-2

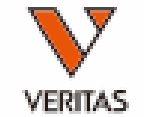

| 싫 Catalo            | g Management               |             |                       |           |                       |               |                                                         |               |             |       |           | ×       |
|---------------------|----------------------------|-------------|-----------------------|-----------|-----------------------|---------------|---------------------------------------------------------|---------------|-------------|-------|-----------|---------|
| HI                  | A Fusion <sup>™</sup>      |             |                       |           |                       |               |                                                         |               |             |       |           |         |
|                     | ATUSION                    |             |                       |           |                       |               |                                                         |               |             |       |           |         |
| *<br>LABScreen      |                            |             |                       |           |                       |               |                                                         |               |             |       |           |         |
| LABType<br>MicroSSP | List                       |             |                       |           |                       |               |                                                         |               |             |       |           |         |
| Select              | Status Catalog ID          | Constanting | LI Ture INOM          | Dete UNCT | Constant Nation       |               |                                                         | L Long Marrie | Update Date |       | Import Da | te 🔺    |
|                     | LS1A04CQ1                  | した。主        | ニナカフ                  | r > z +   |                       |               | 11 1+                                                   | <u> </u>      | 2019/09/30  | 15:14 | 2019/09/3 | 0 15:14 |
|                     | LS1A04CQ1                  | ことで         | 小られて                  | こし うノ     | バンロン                  | ノアフ           | ノレーム                                                    | アー            | 2019/03/01  | 16:06 | 2019/03/0 | 1 16:06 |
|                     | A LS1A04NC1                | + 12 -      |                       | 7 11/2 ~  |                       | - = -         | مد حد                                                   | 4~1 ~         | 2020/11/07  | 16:02 | 2019/01/3 | 0 17:40 |
|                     | A LS1A04NC1                | とインブ        | <b>N-N9</b>           | る际の       | リスト                   | ~衣不           | され                                                      | んし            | 2020/11/07  | 16:02 | 2019/01/3 | 0 17:40 |
|                     | LS1A04NC1                  |             |                       |           |                       |               |                                                         |               | 2019/07/02  | 16:18 | 2019/07/0 | 2 16:18 |
|                     | LS1A04NC1                  | ~ 血 洁 (     | フロットナ                 | いか 面      | ーナこう                  | た提会           | 1+                                                      |               | 2019/07/02  | 16:59 | 2019/07/0 | 2 16:59 |
|                     | LS1A04NC1                  | ╯шц∕⊟∨      |                       | 「友文」      | - 4 71                |               | 10                                                      | ш             | 2019/07/02  | 16:59 | 2019/07/0 | 2 16:59 |
|                     | LS1A04NC1                  |             | トクログ・                 |           | たへいの                  | hivet         | z –                                                     | レた            | 2019/07/02  | 16:59 | 2019/07/0 | 2 16:59 |
|                     | LS1A04NC1                  | シトリノ        | リプロン・                 | ノゲーハ      | <b>AIC</b>            | nive y        | $\mathbf{\hat{\mathbf{a}}} = \mathbf{\hat{\mathbf{a}}}$ |               | 2019/01/25  | 15:19 | 2019/01/2 | 5 15:19 |
|                     | LS1A04NC1                  | 1.117       |                       |           |                       |               |                                                         |               | 2019/01/25  | 15:19 | 2019/01/2 | 5 15:19 |
|                     | LS1A04NC1                  | .哭          |                       |           |                       |               |                                                         |               | 2019/01/25  | 15:19 | 2019/01/2 | 5 15:19 |
|                     | LS1A04NC1                  |             |                       |           |                       |               |                                                         |               | 2019/01/25  | 15:19 | 2019/01/2 | 5 15:19 |
|                     | LS1A04NC25_015_55          | LADO        |                       |           |                       |               |                                                         |               | 2019/01/25  | 15:20 | 2019/01/2 | 5 15:20 |
|                     | LS1A04NC20_011_00          | LABScreen   | Single Class I (Null) |           |                       |               |                                                         | 1             | 2019/01/25  | 15:19 | 2019/01/2 | 5 15:19 |
|                     | LS1A04NC21_010_00          | LABScreen   | Single Class I (Null) |           |                       |               |                                                         | 1             | 2019/07/02  | 16:59 | 2019/0//0 | 2 16:59 |
|                     |                            | LABScreen   | Single Class I (Null) |           | lt is the combination | n of          |                                                         | 1             | 2019/07/02  | 16:59 | 2019/07/0 | 2 16:59 |
|                     | LS1A04NC22_011_00          | LABScreen   | Londie Class LINUID   |           | nens the combinatio   |               |                                                         |               | 2013/06/21  | 12-15 | 2019/08/2 | 0.12-15 |
|                     | LS1A04NC22_011_00          | LABScreen   | 非表示                   | 121.7-    | カタロ・                  | グファ・          | イルス                                                     | を由し           |             | 13-15 | 2019/12/1 | 0.13:15 |
|                     | LS1A04NC22_012_00          | LABScreen   |                       | 711       |                       |               |                                                         |               |             | 17.25 | 2013/12/1 | 4 17:25 |
|                     | LS1A04NC23_011_00          | LABScreen   | 使用す                   | るため       | によ、                   | Select        | 禰に                                                      | ナエッ           | リフ 🖥        | 10:54 | 2020/06/1 | 9 10:54 |
|                     | LS1A04NC23_012_00          | LABScreen   | + 7 4                 |           | · · · +               | 611-          | <b>_</b>                                                |               | 9           | 10:54 | 2020/06/1 | 9 10:54 |
|                     | LS1A04NC23 012 00.LS1AEX   | LABScreen   | を入れ                   | Unar      | chiveを                | シリツ           | フ                                                       |               | 7 -         | 15:16 | 2020/07/2 | 7 15:16 |
|                     | LS1AEX01NC21_003_00        | LABScreen   |                       |           |                       |               |                                                         |               | 1 1         | 16:57 | 2019/08/2 | 1 16:57 |
| <                   |                            |             |                       |           |                       |               |                                                         |               |             |       |           | >       |
| Show                | Ambived Cataloge Check All |             |                       |           | Summary Report        | Detail Benort | Export                                                  | Archive       | Unarchive   | Del   | ete       | Close   |
| ✓ SHOW :            |                            |             |                       |           | Summary report        | Detail Neport | Capon                                                   | Active        | onarchive   | De    |           | CIUSE   |
| A ONE I             | LAMBDA                     |             |                       |           |                       |               |                                                         |               |             |       |           |         |

データのインポート

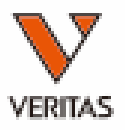

| ♣ HLA Fusion™<br>Ander Data Data Caracta Data Caracta Data Section 1.65 |                                                                                                    | - 0                                       |
|-------------------------------------------------------------------------|----------------------------------------------------------------------------------------------------|-------------------------------------------|
|                                                                         | 1889 FRP EXT                                                                                                    |                                           |
| LARSereen                                                               | Current                                                                                                    |                                           |
| LABScreen                                                               | Lumines : FlexMAP 20/xPONENT - 4.215130 / SN FM3DD1231002 Template : LS2A01013_LS3D_42                                                                                                    |                                           |
| Include Imported                                                        | Session ID: 2019/07 Iduardes Several Spectral Operations (2009) Units: 2019/07 Iduardes Several Spectral Spectr |                                           |
| C:¥OLI FUSION¥data¥session¥LABScreen                                    | Catalor TD         152/01/2022/013101         152/01/2022/013101         152/01/2022/013011         152/01/2022/013011                                                                                                    |                                           |
| CSV File Name                                                           | Quantiplex Beads (none)                                                                                                    |                                           |
|                                                                         | Set enpty Auto Secondary ☐ Apply<br>Patient ID ☐ Analysis Ab : ☐ Apply ☐ to all                                                                                                    | Check Control Import Delete Patient Close |
|                                                                         | Well         Sample         Sample Date         Sample Treatment         Sample         Diution         Secondary         Luminer, Min         NS         Exit         Patient ID         First Name                                                                                                    | Last Name Ethnicity Patient/              |
|                                                                         | 78(1A) NG V 100 V 100 V                                                                                                    |                                           |
|                                                                         | 74(1B1_SH3101 V V 100 U N                                                                                                    | × × ×                                     |
|                                                                         | 76(LC)_SH3102                                                                                                    | × ×                                       |
|                                                                         | 70(LD)_ SHA104                                                                                                    |                                           |
|                                                                         | 76(LF1_SH3105                                                                                                    | × ×                                       |
|                                                                         |                                                                                                    | v                                         |
|                                                                         | Selected NS: NC Catalog: LS2A01NC20_013_01                                                                                                    |                                           |
|                                                                         | Default NS: 300/35159/2001/92/00/8/00                                                                                                    |                                           |
|                                                                         | 400r                                                                                                    | Default NS                                |
|                                                                         |                                                                                                    |                                           |
|                                                                         |                                                                                                    |                                           |
| 20100415-jayle2 20200624                                                |                                                                                                    |                                           |
| 20190515QCWS_SA2013_NC020_20190515_128530                               |                                                                                                    |                                           |
| 20190726single2_20190726_102157                                         |                                                                                                    |                                           |
|                                                                         |                                                                                                    | ▼ メーカーのC                                  |
|                                                                         |                                                                                                    |                                           |
|                                                                         |                                                                                                    |                                           |
|                                                                         |                                                                                                    |                                           |
|                                                                         |                                                                                                    | 測定データ                                     |
|                                                                         |                                                                                                    |                                           |
|                                                                         | 5.565.558.6648.85.66.65.55.75.75.75.85.65.85.85.85.85.85.85.85.85.85.95.95.95.95.95.95.95.95.95.95.95.95.95                                                                                                    | (889883                                   |
|                                                                         |                                                                                                    |                                           |
|                                                                         | Selected NS Raw Count                                                                                                    |                                           |
|                                                                         | NC 55 102  Column Graph O Point Graph Add Default NS Print Screen Cla                                                                                                    | se                                        |
|                                                                         | PC 10587 109                                                                                                    |                                           |
|                                                                         |                                                                                                    |                                           |
|                                                                         |                                                                                                    |                                           |
|                                                                         |                                                                                                    |                                           |

## Summary画面

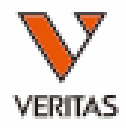

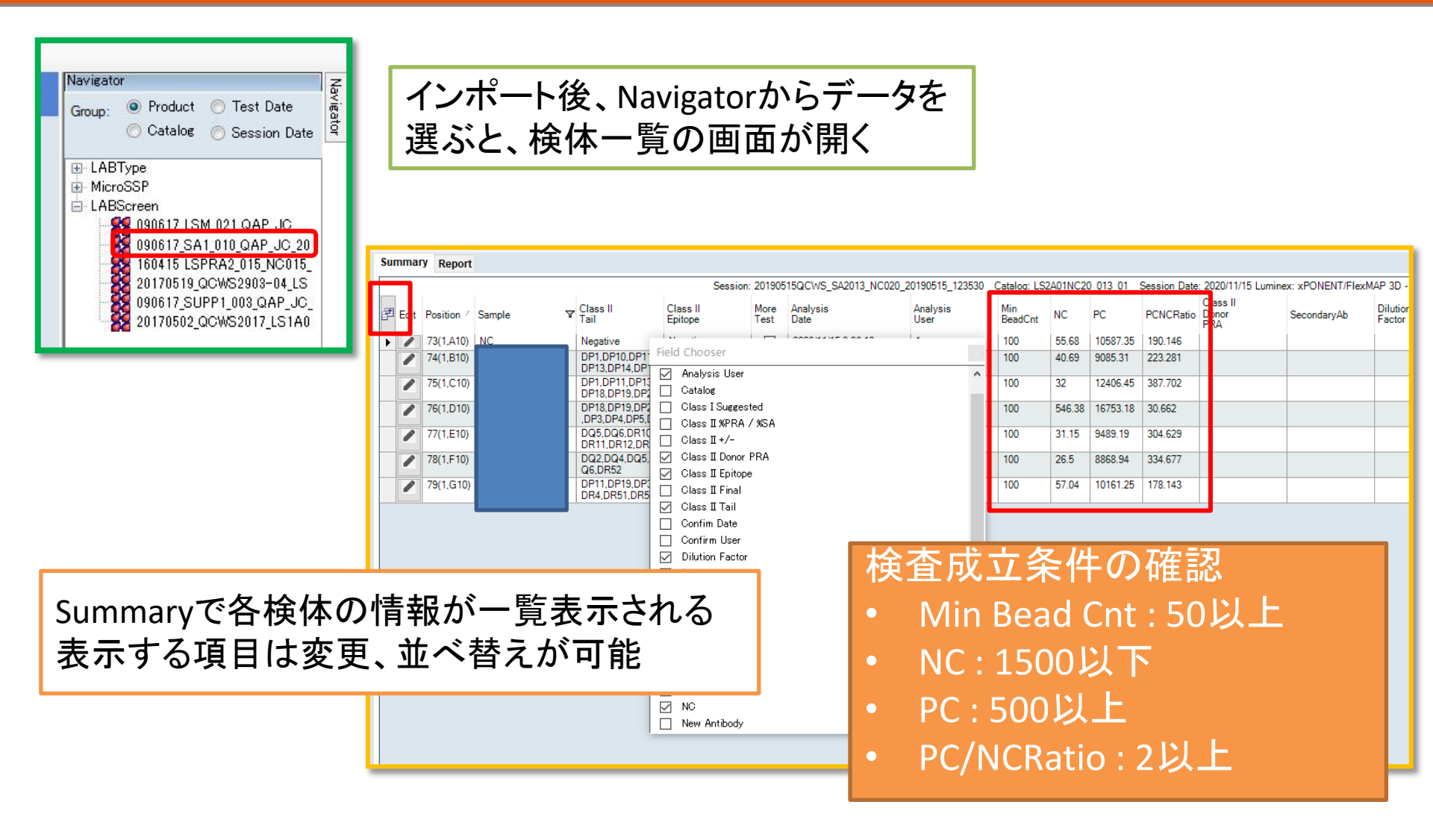

データ確認時のメッセージ

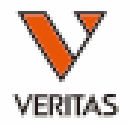

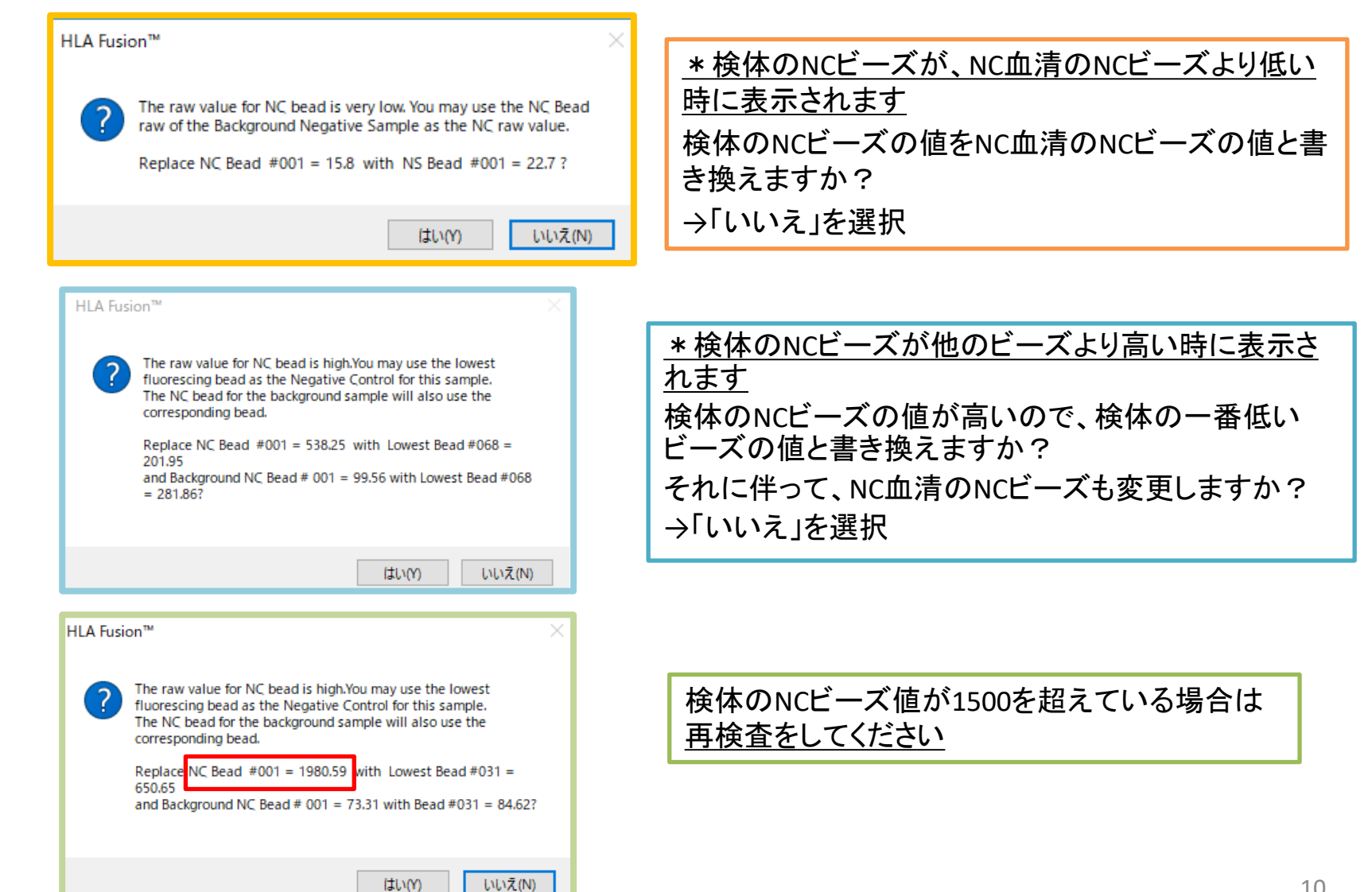

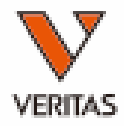

## LABScreen Mixedの解析

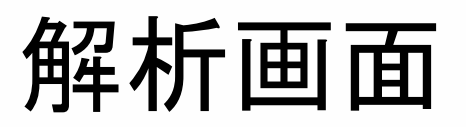

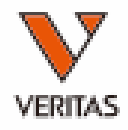

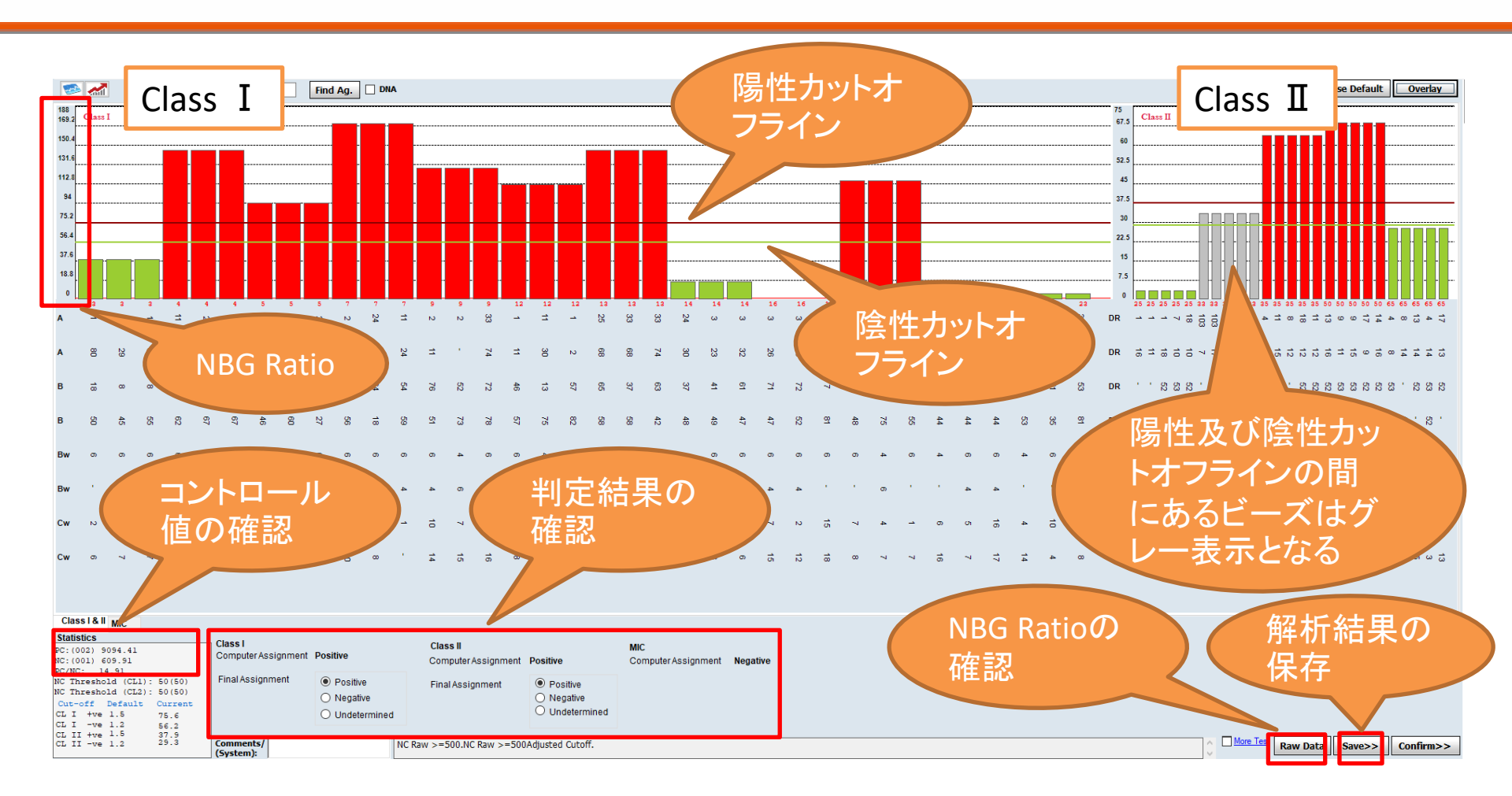

陽性及び陰性のカットオフラインは手動で上下に動かすことができます 判定結果はソフトが自動判定した結果が反映されますが、手動で変更できます

### **NBG** Ratio

- NBG Ratio = Normalized Background Ratio
- 算出方法

(検体の各ビーズ値-検体のNCビーズ値)
 /(NC血清の各ビーズ値-NC血清のNCビーズ値)
 ✓ 分母が50未満の場合は分母は50として計算される

| Bead<br>ID | Class | Sample<br>Raw | Sample<br>NC | LSNS<br>Raw | LSNS<br>NC | NBG<br>Ratio | Baseline | Rxn | Count | <b>S1</b> |
|------------|-------|---------------|--------------|-------------|------------|--------------|----------|-----|-------|-----------|
| 001        | NC    | 609.91        | 609.91       | 40.67       | 40.67      | 0            | )        |     | 187   |           |
| 002        | PC    | 9094.41       | 609.91       | 9873.95     | 40.67      | 0.8628       | )        |     | 160   |           |
| 003        | 1     | 5545.42       | 609.91       | 166.77      | 40.67      | 39.1396      | 1809.41  | 1   | 151   | A1        |
| 003        | I     | 5545.42       | 609.91       | 166.77      | 40.67      | 39.1396      | 1809.41  | 1   | 151   | A1        |
| 003        | 1     | 5545.42       | 609.91       | 166.77      | 40.67      | 39.1396      | 1809.41  | 1   | 151   | A1        |
| 004        | I.    | 15660.4       | 609.91       | 144.37      | 40.67      | 145.1349     | 4946.79  | 8   | 104   | A2        |
| 004        | 1     | 15660.4       | 609.91       | 144.37      | 40.67      | 145.1349     | 4946.79  | 8   | 104   | A2        |
| 004        | I.    | 15660.4       | 609.91       | 144.37      | 40.67      | 145.1349     | 4946.79  | 8   | 104   | A11       |
| 005        | I.    | 14819.17      | 609.91       | 192.34      | 40.67      | 93.6854      | 4057.59  | 8   | 124   | A2        |
| 005        | 1     | 14819.17      | 609.91       | 192.34      | 40.67      | 93.6854      | 4057.59  | 8   | 124   | A11       |
| 005        | 1     | 14819.17      | 609.91       | 192.34      | 40.67      | 93.6854      | 4057.59  | 8   | 124   | A2        |
| 007        | 1     | 16885.34      | 609.91       | 135.66      | 40.67      | 171.3383     | 6180.44  | 8   | 108   | A2        |
| 007        | 1     | 16885.34      | 609.91       | 135.66      | 40.67      | 171.3383     | 6180.44  | 8   | 108   | A24       |
| 007        | 1     | 16885.34      | 609.91       | 135.66      | 40.67      | 171.3383     | 6180.44  | 8   | 108   | A11       |
| 009        | 1     | 16417.99      | 609.91       | 164.23      | 40.67      | 127.9385     | 5684.52  | 8   | 115   | A2        |
| 009        | 1     | 16417.99      | 609.91       | 164.23      | 40.67      | 127.9385     | 5684.52  | 8   | 115   | A2        |
| 000        | 1     | 40447.00      | 000.04       | 404.00      | 40.07      | 407.0005     | 15004.50 | 0   | 445   | 4.21      |

各検体の解析画面の右下に ある「Raw Data」をクリックす ると表示されます

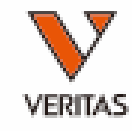

'ທ ພ 👶

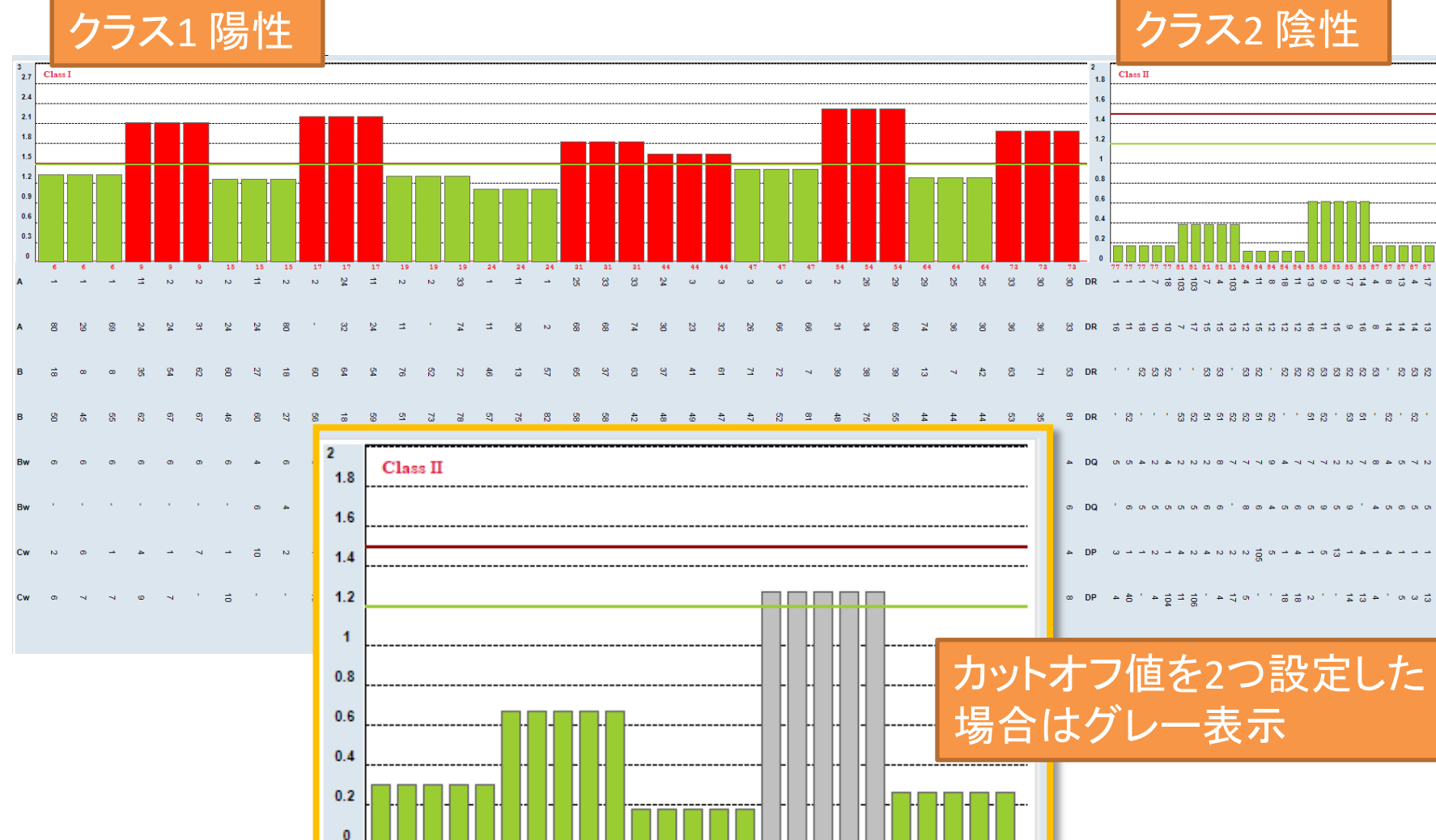

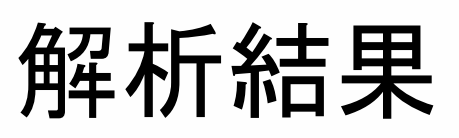

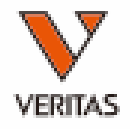

# カットオフ値の設定

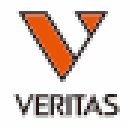

| ile | Utilities Help Exit<br>Update Reference<br>Catalog Template Association                            | > 4      | AT LCT 🐎 RSSO AUTO                                                                             | <ul> <li>Set Mixed Product Configuration</li> <li>HLA Fusion™</li> <li>Q</li> <li>Catalog ID LSM12NC22_023_00 ✓</li> </ul> | × |
|-----|----------------------------------------------------------------------------------------------------|----------|------------------------------------------------------------------------------------------------|----------------------------------------------------------------------------------------------------|---|
| g   | Molecular Product Configuration Antibody Product Configuration General Settings Products Selection | >  <br>> | CREG - OLI Create Combined Products Set Default Negative Value Set Mixed Product Configuration | Class I<br>Positive Threshold<br>Negative Threshold<br>Nc Threshold<br>50                                                  |   |
|     | Validation<br>Switch User<br>Switch Database                                                       | >        | Set Analysis Configuration<br>NS File Import                                                   | Class I<br>Positive Threshold 1.5<br>Negative Threshold 1.2<br>Nc Threshold 50                                             |   |
|     |                                                                                                    |          |                                                                                                | MIC<br>Positive Threshold 1.5<br>Negative Threshold 1.2<br>Nc Threshold 50                                                 |   |
|     | カク                                                                                                 |          | グファイルごとに設定                                                                                     | 定が必要                                                                                                    |   |
|     |                                                                                                    |          |                                                                                                | Set OLI Default Save Close                                                                                                 |   |

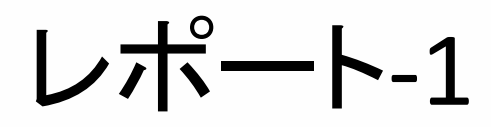

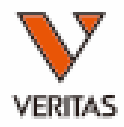

| Analyze Dat                         | a Reports Data S  | ample Patient Inf | o Profile l           | Utilities Help Exit                                                                                                    |                                        |                                                                                                    |                                                                                                    |                                                                                                    |                            |                                                                                              |                                                                                                    |                                          |                                                         |                                                |                 |
|-------------------------------------|-------------------|-------------------|-----------------------|----------------------------------------------------------------------------------------------------|----------------------------------------|----------------------------------------------------------------------------------------------------|----------------------------------------------------------------------------------------------------|----------------------------------------------------------------------------------------------------|----------------------------|----------------------------------------------------------------------------------------------|----------------------------------------------------------------------------------------------------|------------------------------------------|---------------------------------------------------------|------------------------------------------------|-----------------|
| 1 🟦                                 |                   | 🔍 🔢 📲             | △ 💰                   | SSP STYP                                                                                                    | "∕∖ sso                                | <b>%</b> 🗼                                                                                                    | LAT                                                                                                    | LCT 🍃                                                                                                    | •                          |                                                                                              |                                                                                                    |                                          |                                                         |                                                |                 |
| Patient                             | Generic Typing LA | BType MicroSSP    | Generic Ar            | ntibody LABScreen                                                                                                    | Specia                                 | lty Statisti                                                                                                    | cal Mi                                                                                                    | scellaneou                                                                                                    | s                          |                                                                                              |                                                                                                    |                                          |                                                         |                                                |                 |
| Patient or<br>Donor ID:<br>Session: | *                 |                   | Sample Su             | Immary LSM E                                                                                                    | Details<br>Summary                     | fo<br>By                                                                                                    | Close<br>:                                                                                                    | ]                                                                                                    | C                          |                                                                                              |                                                                                                    |                                          |                                                         |                                                |                 |
| Batch:                              | *                 |                   | WellPosition          | LSM Detail                                                                                                    |                                        |                                                                                                    |                                                                                                    |                                                                                                    |                            |                                                                                              | Approved By:                                                                                                    |                                          | D                                                       | ate:                                           |                 |
| Sample ID:                          | *                 | ^ <u></u>         | SampleID<br>PatientID | Session ID: 200907_LS<br>Catalog LSM12N(<br>NS Sample: NC<br>Backer yound Values                                                                                             | SM022_NC<br>23_022_0                   | 023_20200907_1<br>0                                                                                                    | 24154                                                                                                    |                                                                                                    |                            |                                                                                              |                                                                                                    |                                          |                                                         |                                                |                 |
|                                     |                   |                   |                       | Distriguidad virtus           005         121.21         007         132           061         128.84         062         143           PC         12122.47         12122.47 | 31 008<br>13 078                       | 129.79 013<br>92 081                                                                                                    | 114.74 (<br>109.28 (                                                                                                    | 018 128.56<br>083 107.59                                                                                                    | 030 129.09<br>084 66.02    | 041 1234<br>096 95.5                                                                         | 49 043 133<br>099 90.4                                                                                                    | .09 <b>053</b><br>5 <b>10</b> 0          | 133.52<br>90.09                                         | 059 126.96<br>NC 114.76                        |                 |
|                                     |                   |                   |                       | Class I Positive Cutoff: 1.5<br>Class II Positive Cutoff: 1.5<br>MIC Positive Cutoff: 1.5                                                                                    | Negative C<br>Negative C<br>Negative C | utoff: 1.2 NC<br>utoff: 1.2 NC<br>utoff: 1.2 NC                                                                                                    | Threshold: 5<br>Threshold: 5<br>Threshold: 5                                                                                                    | 0<br>0<br>0                                                                                                    | Class I<br>Class II<br>HNA | Sensitivity/MFI:<br>Sensitivity/MFI:                                                         | 0                                                                                                    |                                          |                                                         |                                                |                 |
|                                     |                   |                   |                       | Patient ID:                                                                                                    |                                        | Pat                                                                                                    | ient Name:                                                                                                    |                                                                                                    | IINA                       | Sensitivity All 1:                                                                           | Local ID:                                                                                                    |                                          |                                                         |                                                |                 |
|                                     |                   |                   |                       | Status                                                                                                    |                                        | Tra                                                                                                    | nsplant Type                                                                                                    |                                                                                                    |                            |                                                                                              |                                                                                                    |                                          |                                                         |                                                |                 |
|                                     |                   |                   |                       | [2(1,B1)] <b>FL1-64</b>                                                                                                    | «<br>Overall<br>Positive               | Class<br>Bead Result<br>005 Positive<br>007 Positive<br>018 Positive<br>018 Positive<br>018 Positive<br>041 Positive<br>041 Positive<br>043 Positive<br>053 Positive<br>059 Positive<br>051 Positive | Raw Data         F           831.5         1           977.6         1           622.27         1           951.22         1           775.82         1           703.83         1           885.08         1           706.84         698.43           650.73         1 | Ratio         Count           16.21         112           19.13         192           12.02         147           16.57         101           18.60         100           15.09         148           13.65         169           17.28         162           13.71         197           13.55         142           12.59         159 | <<br>Overal<br>Positive    | Bead Result<br>078 Undetermi<br>081 Positive<br>083 Negative<br>084 Positive<br>096 Negative | II         Raw Data         Ratic           med 95.78         1.49         232.02         4.22           68.14         0.94         137.78         2.33           75.5         1.09         1.09         1.09 | Count<br>157<br>163<br>155<br>152<br>151 | Sample D.<br><u>NC</u><br><u>PC</u> 5<br><u>PCNC Ra</u> | ite<br>21.16 1(<br>278.56 1.<br><u>tio</u> 438 | 68<br>48<br>8.5 |
|                                     |                   |                   |                       |                                                                                                    |                                        | 062 Positive                                                                                                    | 942.17                                                                                                    | 18.42 184                                                                                                    |                            |                                                                                              |                                                                                                    |                                          |                                                         |                                                |                 |
|                                     |                   |                   |                       |                                                                                                    | <<br>Overall<br>Negative               | MI<br>Bead Result<br>099 Negative<br>100 Negative                                                                                                    | C<br>Raw Data F<br>24.83 0<br>22.72 0                                                                                                    | Ratio Count<br>0.07 147<br>0.03 170                                                                                                    |                            |                                                                                              |                                                                                                    |                                          |                                                         |                                                |                 |
|                                     |                   |                   |                       | Sec. Ab:                                                                                                    |                                        |                                                                                                    |                                                                                                    |                                                                                                    | Treatment:                 | 11 22 20                                                                                     | 20                                                                                                    |                                          |                                                         |                                                |                 |
| 全                                   | €てのビ <u></u> −    | ズのNBG             | G Ratio               | Confirmed By: 1,1                                                                                                    |                                        |                                                                                                    |                                                                                                    |                                                                                                    | Saved Date:<br>Confirmed D | ate:                                                                                         |                                                                                                    |                                          |                                                         |                                                |                 |
| ピ                                   | ーズカウ              | ントが表              | 示され                   | る                                                                                                    |                                        |                                                                                                    |                                                                                                    |                                                                                                    |                            |                                                                                              |                                                                                                    |                                          |                                                         |                                                |                 |
|                                     |                   |                   |                       |                                                                                                    |                                        |                                                                                                    |                                                                                                    |                                                                                                    | 1, 1                       |                                                                                              |                                                                                                    |                                          |                                                         |                                                |                 |
|                                     |                   |                   |                       | 11 22/2020                                                                                                    |                                        |                                                                                                    |                                                                                                    | HLA Fusi                                                                                                    | on™ 4.4.0.13925            |                                                                                              |                                                                                                    |                                          |                                                         | Page )                                         | 1 of 1          |

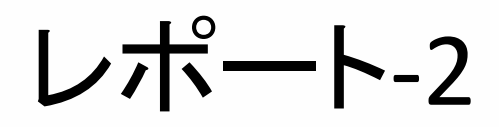

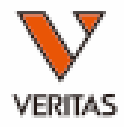

| Method       Method                                                                                                    | Analyze Data            | Reports Dat    | ta Sample | Patient Infe | o Pr        | ofile Utilit                                                                                                    | ties Help                          | Exit                             |                                                                 |                                |                                                |                                    |                         |                                          |                                                             |                                                   |                            |                 |                |                |    |
|----------------------------------------------------------------------------------------------------|-------------------------|----------------|-----------|--------------|-------------|----------------------------------------------------------------------------------------------------|------------------------------------|----------------------------------|-----------------------------------------------------------------|--------------------------------|------------------------------------------------|------------------------------------|-------------------------|------------------------------------------|-------------------------------------------------------------|---------------------------------------------------|----------------------------|-----------------|----------------|----------------|----|
| Patent       Generic Typing       LABType       MicroSSP       Generic Anthoody       LABScreen       Specially       Statistic         Session:       Image: Standard Standard       Image: Standard Standard       Image: | û 🛍                     |                | <u> </u>  |              |             | 🦟 [SS                                                                                                    | PSTYP                              |                                  | \ <u>sso</u>                                                    | 16                             | k                                              |                                    |                         |                                          |                                                             |                                                   |                            |                 |                |                |    |
| Batcher Low         Sample Summary         LSM Details         P           Session:         ····································                                                                                                    | Patient                 | Generic Typing | LABType   | MicroSSP     | Ger         | neric Antibo                                                                                                    | ody LAB                            | Screen                           | Specialt                                                        | y St                           | tatistic                                       |                                    |                         |                                          |                                                             |                                                   |                            |                 |                |                |    |
| Session:         ・         ・         ・         ・         ・         ・         ・         ・         ・         ・         ・         ・         ・         ・         ・         ・         ・         ・         ・         ・         ・         ・         ・         ・         ・         ・         ・         ・         ・         ・         ・         ・         ・         ・         ・         ・         ・         ・         ・         ・         ・         ・         ・         ・         ・         ・         ・         ・         ・         ・         ・         ・         ・         ・         ・         ・         ・         ・         ・         ・         ・         ・         ・         ・         ・         ・         ・         ・         ・         ・         ・         ・         ・         ・         ・         ・         ・         ・         ・         ・         ・         ・         ・         ・         ・         ・         ・         ・         ・         ・         ・         ・         ・         ・         ・         ・         ・         ・         ・         ・         ・         ・         ・         ・         ・                                                                                                    | Patient or<br>Donor ID: | *              |           |              | San         | nple Summa                                                                                                    | ary                                | LSM De                           | tails<br>mmary                                                  |                                | fo                                             |                                    |                         |                                          |                                                             |                                                   |                            |                 |                |                |    |
| Batchi<br>************************************                                                                                                    | Session:                | *              |           |              |             |                                                                                                    |                                    | LCMO                             |                                                                 |                                | By:                                            |                                    |                         |                                          |                                                             |                                                   |                            |                 |                |                |    |
| Cannola III. * * * * * * * * * * * * * * * * *                                                                                                    | Batch:                  | *              |           |              | Ses<br>Wel  | LSM Su                                                                                                    | mmary                              |                                  | 00/10/1                                                         |                                |                                                |                                    | Approve                 | ed By:                                   |                                                             |                                                   | D                          | a te:           |                |                |    |
| Withweld Use       Normal View         Not 11:134       007       1237       011       11434       005       12356       008       12350       010       13350       010       13350       010       13350       010       13350       010       13350       010       13350       010       13350       010       13350       010       13350       010       13350       010       13350       010       13350       010       13350       010       13350       010       13350       010       13350       010       13350       010       13350       010       13350       010       13350       010       13350       010       13350       010       13350       010       13350       010       13350       010       13350       010       13350       010       13350       010       13350       010       13350       010       13350       010       010       13550       010       13550       010       13550       010       13550       010       13550       010       13550       010       13550       010       13550       010       13550       010       13550       010       13550       010       13550       010                                                                                                    | Sample ID:              | *              |           |              | Sam<br> Cat | Session ID: 2<br>Catalog ID: I                                                                                                    | 200907_LSM<br>LSM12NC23            | 1022_NC<br>3_022_00              | 023_20200                                                       | 907_12                         | 24154                                          |                                    |                         |                                          |                                                             |                                                   |                            |                 |                |                |    |
| WillPointing Sample D       Chast T clus III MIC       Rev Court       Rev Court       Rev Court       Rev Court       PCC-ust         D10.101 FL1-64       Pointing Vegetore       Patient Name       Status Name       Patient Name       Status Name       Status Name       Statu                                                                                                    |                         |                |           |              |             | NS Sample:         N           Background Valu         005         121 21           061         128.84         PC         12122.47           Class I         Posi         MIC         Posi | IC<br>007 132.31<br>062 143.13<br> | 008<br>078<br>Negatin<br>Negatin | 129.79<br>92<br>ve Cutoff; 12<br>ve Cutoff; 12<br>ve Cutoff; 12 | 013 114<br>081 109<br>NC<br>NC | 4.74 018<br>9.28 083<br>Threshold<br>Threshold | 128.56<br>107.59<br>50<br>50<br>50 | 030 129.09<br>084 66.02 | 041<br>096<br>Class I<br>Class II<br>HNA | 123.49<br>95.5<br>Sensitivity<br>Sensitivity<br>Sensitivity | 043 13<br>099 90<br>√MFI: 0<br>√MFI: 0<br>√MFI: 0 | 3.09 0 <b>53</b><br>.6 100 | 133.52<br>90.09 | 059 1:<br>NC 1 | 26.96<br>14.76 |    |
| Potis     Potis                                                                                                    |                         |                |           |              |             | [WellPosition] Se                                                                                                    | ample ID                           | Class                            | I Class                                                         | I MI                           | C                                              |                                    |                         |                                          |                                                             |                                                   | <nc<br>Raw</nc<br>         | Count Ra        | PC             | ⇒<br>nt PC/NC  |    |
| ParliadD.         ParliadD.           Sex Bit:         1.1         Treatment         1.2, 000           Confirmed Date:         Sample Date         Sample Date           User Comment         User Comment         I.1           11.2, 200         I.1         Treatment         Sample Date                                                                                                    |                         |                |           |              |             | [2(1,B1)] FL1-                                                                                                    | 64                                 | Positi                           | ive Positiv                                                     | Neg                            | gative                                         |                                    |                         |                                          |                                                             |                                                   | 21.16                      | 168 921         | 78.56 148      | 438.5          |    |
| See.Abi<br>Swed By         Tratame         11 22, 203           Confirmed By         Confirmed Date         Sample Date           Confirmed Date         Sample Date           Weiter Comment         Sample Date                                                                                                    |                         |                |           |              |             | PatientD:                                                                                                    |                                    |                                  |                                                                 |                                |                                                |                                    | Patient I               | Name                                     |                                                             |                                                   |                            |                 |                |                |    |
| VerComment           陽性/陰性の結果のみ表示される           11 22, 2020           HLAFwing™44.013925           Page 1 of 1                                                                                                    |                         |                |           |              |             | Sec. Ab:<br>Saved By:<br>Confirmed By<br>Comment:                                                                                                    | 1,1                                |                                  | Treatm<br>Saved I<br>Confir                                     | .ent<br>)ate:<br>med Date:     | 11 2                                           | 2, 2020                            | Sample I                | Date                                     |                                                             |                                                   |                            |                 |                |                |    |
| 11 22, 2020 HLA Fusion <sup>TM</sup> 4.4.013925 Page l of 1                                                                                                    | 陽性                      | 5/陰性(          | の結り       | 果のみ          | ·表          | <u>UserComment</u>                                                                                                    | れる                                 |                                  |                                                                 |                                |                                                |                                    |                         |                                          |                                                             |                                                   |                            |                 |                |                |    |
|                                                                                                    |                         |                |           |              |             | 11 22, 2020                                                                                                    |                                    |                                  |                                                                 |                                |                                                | HLA Fus                            | ion™ 4.4.0.13925        |                                          |                                                             |                                                   |                            |                 |                | Page 1 of 1    | 17 |

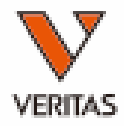

## LABScreen Single Antigenの解析

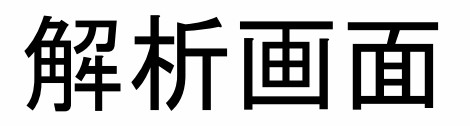

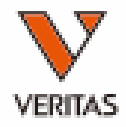

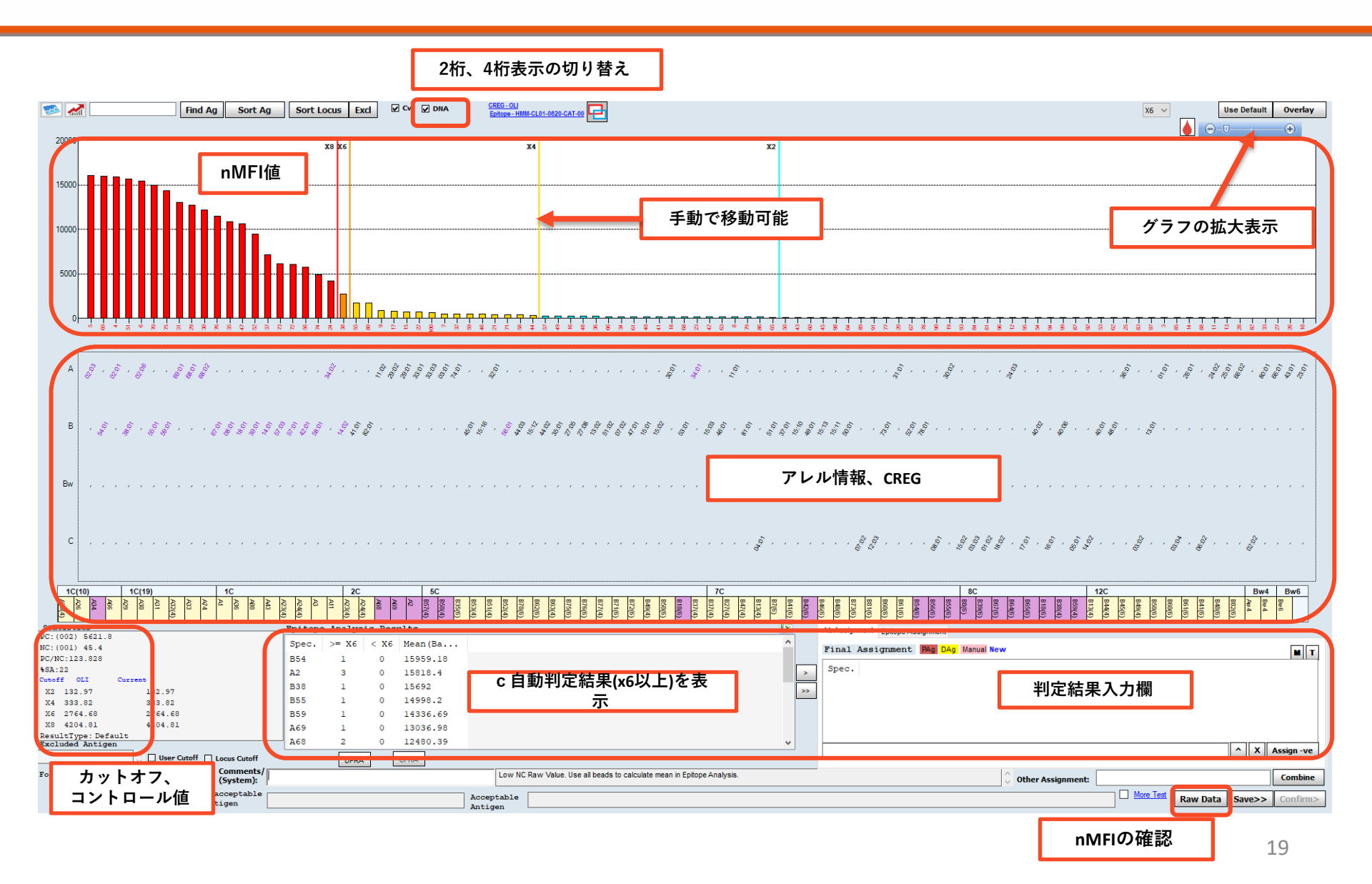

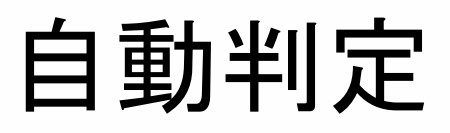

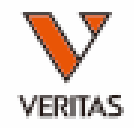

- HLA Fusionでは自動判定により、x8、x6、x4、x2を決定する
- デフォルトではx6以上が陽性となるように設定されている
- 同じ判定結果でも蛍光値は全く異なるため、判定の際はnMFIの 値も必ず確認することが必要

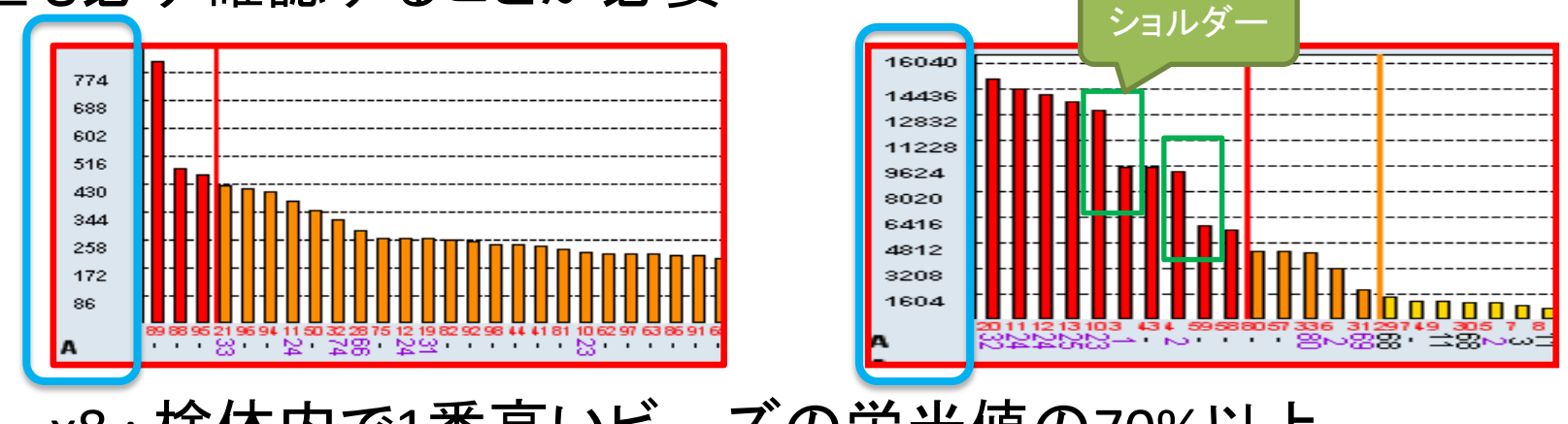

- x8:検体内で1番高いビーズの蛍光値の70%以上
- x6:30%以上
- x4:15%以上
- x2:10%以上

CREGとショルダー(前後のビーズとのnMFI値の差)も 加味して判定される

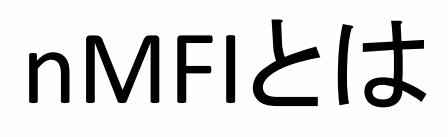

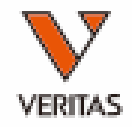

- nMFI = <u>n</u>ormalized <u>Mean Fluorescence Intensity</u>
   LABScreenではTrimmed Meanの値をnMFIとして採用
- HLA Fusion上ではBaselineとして表示

| 1C(10)                      | 1C(19)                             | 1C                                                                                                    |               |
|-----------------------------|------------------------------------|----------------------------------------------------------------------------------------------------|---------------|
| A66<br>A34<br>A26<br>A25(4) | A33<br>A32(4)<br>A31<br>A30<br>A29 | A36<br>A36<br>A1<br>A74                                                                                        | A23(4)<br>A43 |
| Statistics                  |                                    |                                                                                                    |               |
| PC:(002) 12587.08           |                                    |                                                                                                    |               |
| NC:(001) 8.92               |                                    |                                                                                                    |               |
| PC/NC:1411.108              |                                    |                                                                                                    |               |
| %SA:20                      |                                    |                                                                                                    |               |
| Cutoff OLI C                | urrent                             |                                                                                                    |               |
| X2 1080.7                   | 1080.7                             |                                                                                                    |               |
| X4 1080.7                   | 1080.7                             |                                                                                                    |               |
| X6 1831                     | 1831                               |                                                                                                    |               |
| X8 4996.01                  | 4996.01                            |                                                                                                    |               |
| ResultType: Defaul          | lt                                 |                                                                                                    |               |
| Excluded Antigen            |                                    |                                                                                                    |               |
|                             | 🔷 🗌 User Cutoff                    | Locus Cuto                                                                                                    | ff            |
| Formula Baseline            | ~                                  | Commen<br>(System)                                                                                             | ts/           |
|                             |                                    | The second second second second second second second second second second second second second second second s |               |

| Bead<br>ID | Sample<br>Raw | Sample<br>NC | LSNS<br>Raw | LSNS<br>NC | Baseline |   | NBG<br>Ratio | Rxn |   |
|------------|---------------|--------------|-------------|------------|----------|---|--------------|-----|---|
| 001        | 8.92          | 8.92         | 100         | 100        | 0        | 1 |              | NC  | 1 |
| 002        | 12587.08      | 8.92         | 12966       | 100        | 0        | 1 | 0.88         | PC  | 1 |
| 003        | 21706.26      | 8.92         | 93          | 100        | 21697.34 | 2 | 616.6        | 8   | 1 |
| 004        | 68.88         | 8.92         | 85          | 100        | 59.96    | 9 | .08          | 1   | 1 |
| 005        | 51.32         | 8.92         | 73          | 100        | 42.4     | 7 | .88          | 1   | 1 |
| 006        | 91.56         | 8.92         | 113         | 100        | 69.64    | 9 | .08          | 1   | 1 |
| 007        | 32.35         | 8.92         | 80          | 100        | 23.43    | 4 | .53          | 1   | 1 |
| 008        | 6705.76       | 8.92         | 64          | 100        | 6696.84  | 1 | 174.64       | 8   | 1 |
| 009        | 5369.77       | 8.92         | 162         | 100        | 5298.85  | 3 | 71.6         | 8   | 1 |
| 010        | 12402.76      | 8.92         | 147         | 100        | 12346.84 | 9 | 45.88        | 8   | 1 |
| 011        | 10979.8       | 8.92         | 116         | 100        | 10954.88 | 1 | 061.14       | 8   | 1 |

# nMFIの計算式

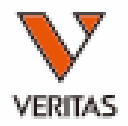

nMFI

• 計算式

#### nMFI=(検体の各ビーズ値-検体のNCビーズ値)-(NC血清の各ビーズ値 – NC血清のNCビーズ値)

Sample LSNS NBG Bead Sample LSNS Baseline Rxn Count ID Raw NC Raw NC Ratio 17810.08 7.82 077 319.22 155.32 21.7717357.31 8 142 028 319.22 84.86 16575.45 13.63 16957.76 21.77 8 140

- (検体の各ビーズ値-検体のNCビーズ値)
   →(各検体におけるバックグランド除去)
- ・ (NC血清の各ビーズ値 NC血清のNCビーズ値)
   →(各ビーズのバックグランド除去)

# 結果の判定

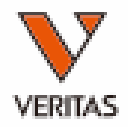

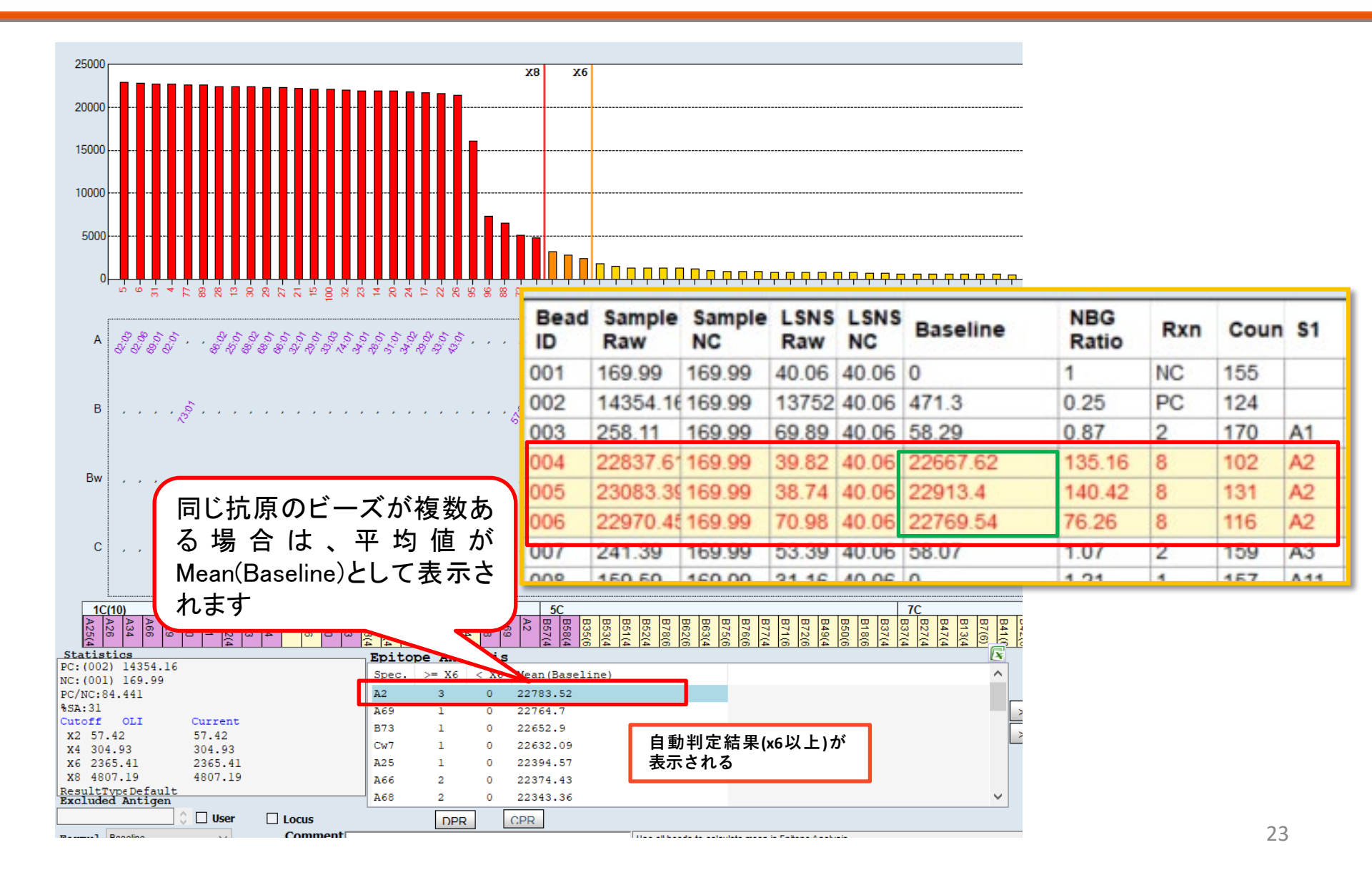

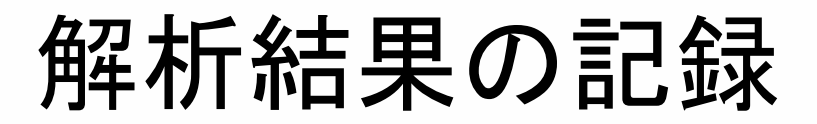

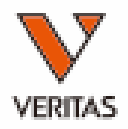

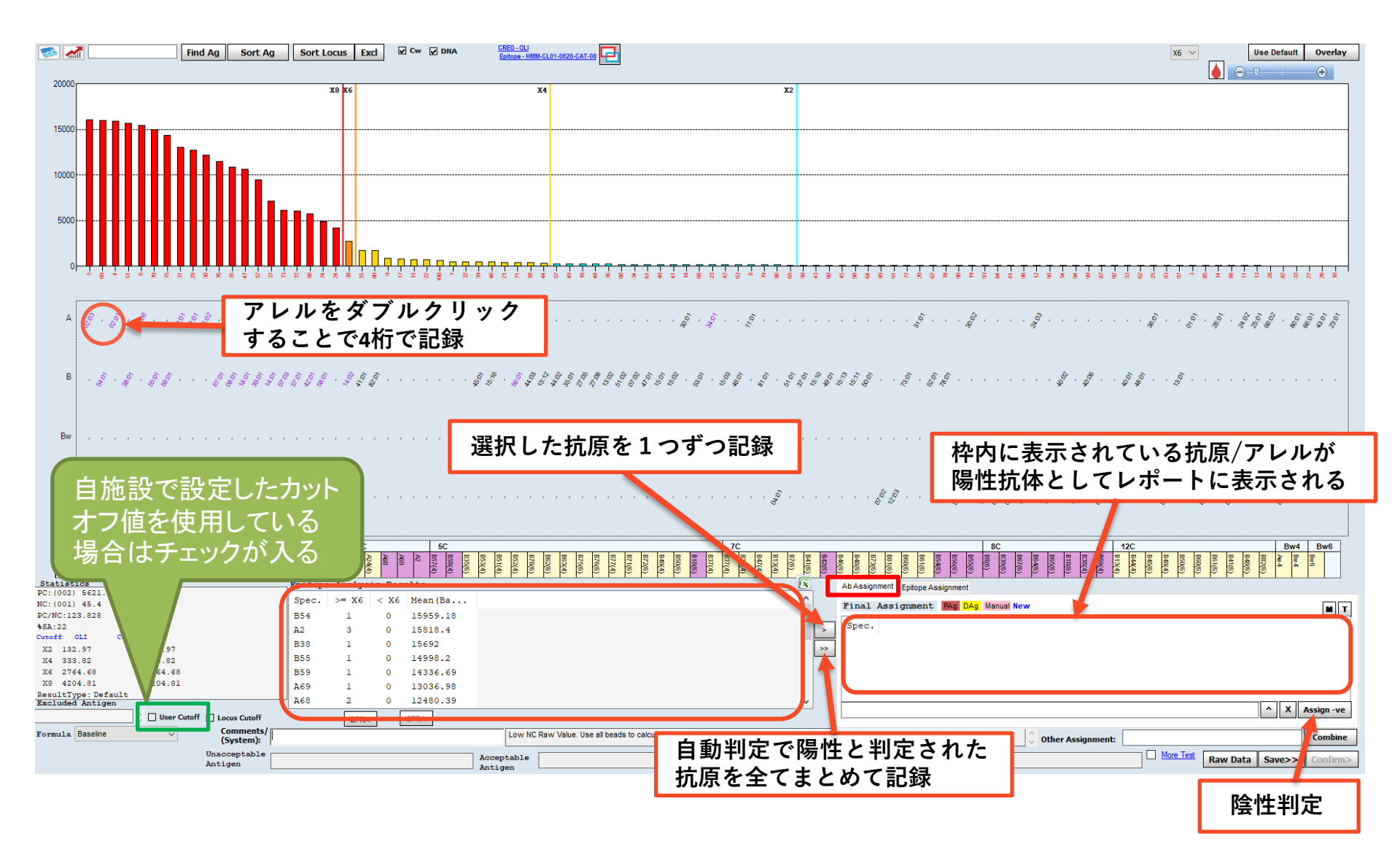

# 解析結果の確定

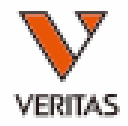

| DR      |                                         |                                                                                                    |                                                                                                    | · · · · · · · · · · · · · · · · · · ·                                                                                                    |
|---------|-----------------------------------------|----------------------------------------------------------------------------------------------------|----------------------------------------------------------------------------------------------------|----------------------------------------------------------------------------------------------------|
| DR      |                                         | <sup>6</sup>                                                                                          |                                                                                                    | $a_{0}^{(1)}$                                                                                                    |
| DQA1    | ана ана ана ана ана ана ана ана ана ана | , , <sup>6</sup> , , <sup>6</sup> , <sup>6</sup> , <sup>6</sup> , , , , , , , , , , , , , , , , , , , |                                                                                                    | · · · · · · · · · · · · · · · · · · ·                                                                                                    |
| DQB1    |                                         | , , <sup>6</sup> , , <sup>6</sup> , <sup>6</sup> , <sup>6</sup> , , , , , , , , , , , , , , , , , , , | · · · · · · · · · · · · · · · · · · ·                                                                                                    | · · · · · · · · · · · · · · · · · · ·                                                                                                    |
| DPA1    |                                         |                                                                                                    |                                                                                                    | 6 4<br>6 4<br>7 6<br>7 6<br>7 6<br>7 6<br>7 6<br>7 6<br>7 6<br>7 6<br>7 7<br>7 7                                                                                                    |
| DPB1    |                                         | , , . ,                                                                                               |                                                                                                    | а<br>ф. с. ф. с. с. а. а. с. с. с. с. с. с. с. с. с. с. с. с. с.                                                                                                    |
| tisti   | -                                       |                                                                                                    | DO6         DO4         DO2         DR8         DR12         DR11         DR14         DR13         DR15         DR17         DR16         DR15         DR9           D05         D04         D02         DR8         DR12         DR11         DR14         DR13         DR15         DR17         DR16         DR15         DR9           D05         DR50         DR52         DR52         DR52         DR52         DR52         DR51         DR51 | DR7         DR4         DR10         DR103         DR1           DR53         DR53 |
| : (002) | 8868.94                                 | Epitope Analysis Results                                                                              |                                                                                                    | Ab Assignment Epitope Assignment                                                                                                    |
| :(001)  | 26.5                                    | Spec. >= X6 < X6 Mean(Ba                                                                              |                                                                                                    | Final Assignment PAg DAg Manual New                                                                                                    |
| (NC:334 | 4.677                                   | DQ5 2 0 16891.46                                                                                      |                                                                                                    | Shee TE ED TH EN E SIDE Str. Jug                                                                                                    |
| off 0   | LI Current                              | DQA1*01:03 2 0 16810.37                                                                               | >                                                                                                    | Doc                                                                                                    |
| 2 131   | .76 131.76                              | DQA1*01:01 2 0 16179.24                                                                               | >>                                                                                                    | D031+01-02                                                                                                    |
| 4 350   | .58 350.58                              | DQ6 6 0 14615.91                                                                                      |                                                                                                    | DQRIF01.03                                                                                                    |
| 6 2480  | 0.59 2480.59                            | DQA1*01:02 4 0 13874.79                                                                               |                                                                                                    | D01-00.01                                                                                                    |
| sultTyp | pe:Modified                             | DR52 3 0 7024.46                                                                                      |                                                                                                    |                                                                                                    |
| luded   | Antigen                                 | DUA1*03:03 1 0 4532.36                                                                                | ¥                                                                                                    | A X Assian -ve                                                                                                    |
| -       | User Cutoff 🗌 Locus Cutoff              | DPRA CPRA                                                                                             |                                                                                                    |                                                                                                    |
| mula    | Baseline Comments/<br>(System):         |                                                                                                    | Low NC Raw Value. Use all beads to calculate mean in Epitope Analysis.                                                                                                    | 🗘 Other Assignment:                                                                                                    |
|         | Unacceptable                            | Accet                                                                                                 | htable                                                                                                    | More Test Paur Data Country                                                                                                    |
|         | Antigen                                 | Antic                                                                                                 | gen                                                                                                    | Raw Data Save>> Contrais                                                                                                    |

陽性と判定したアレルをFinal Assignment欄に入力

• Epitope Analysis Resultsよりダブルクリック

 グラフ内のアレルをダブルクリック(ピンクでハイライトされる) 削除する際は「×」をクリック 「Save」をクリックして保存

# カットオフ値の設定

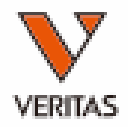

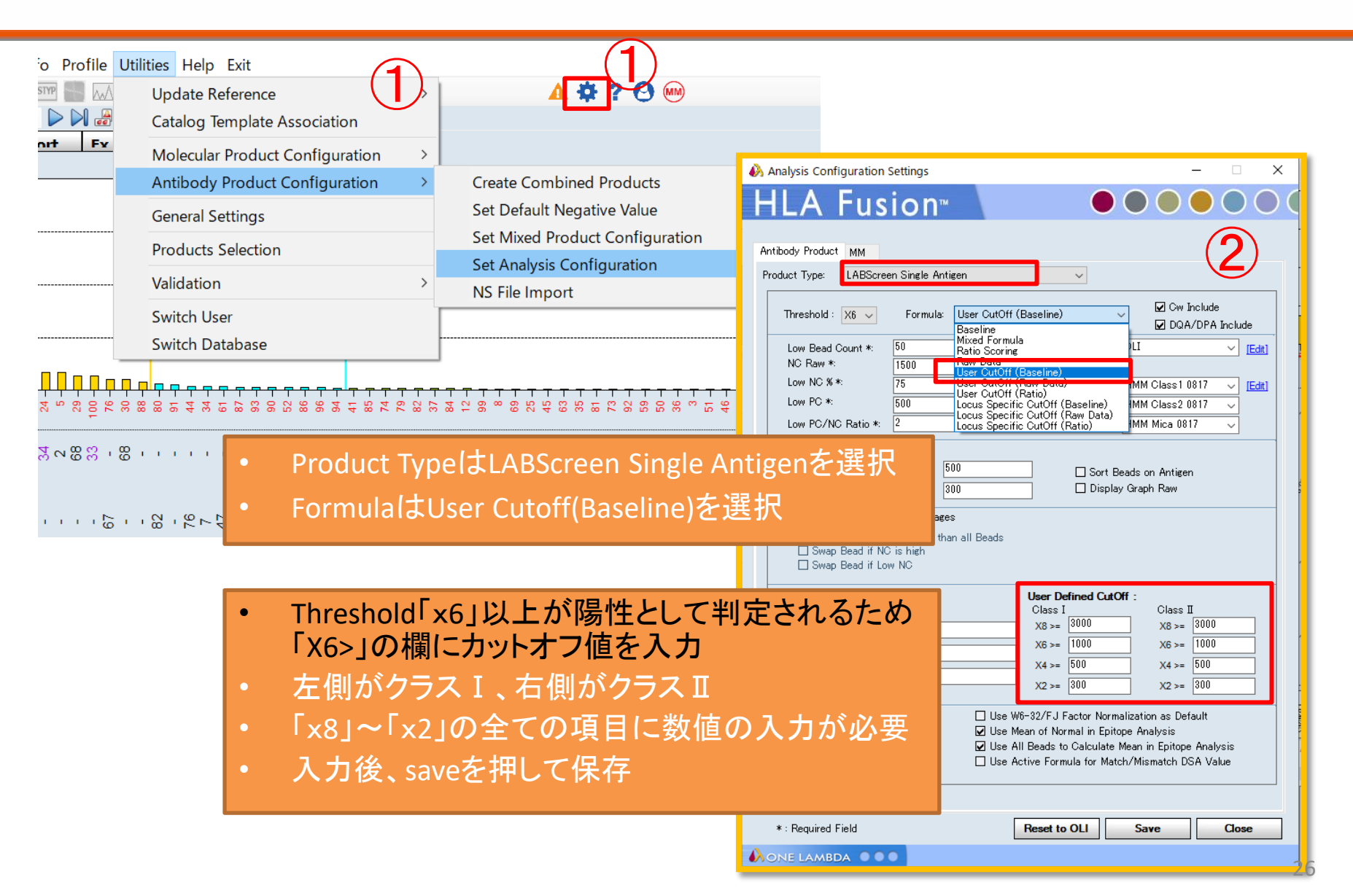

ローカス順に並べ替える

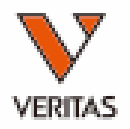

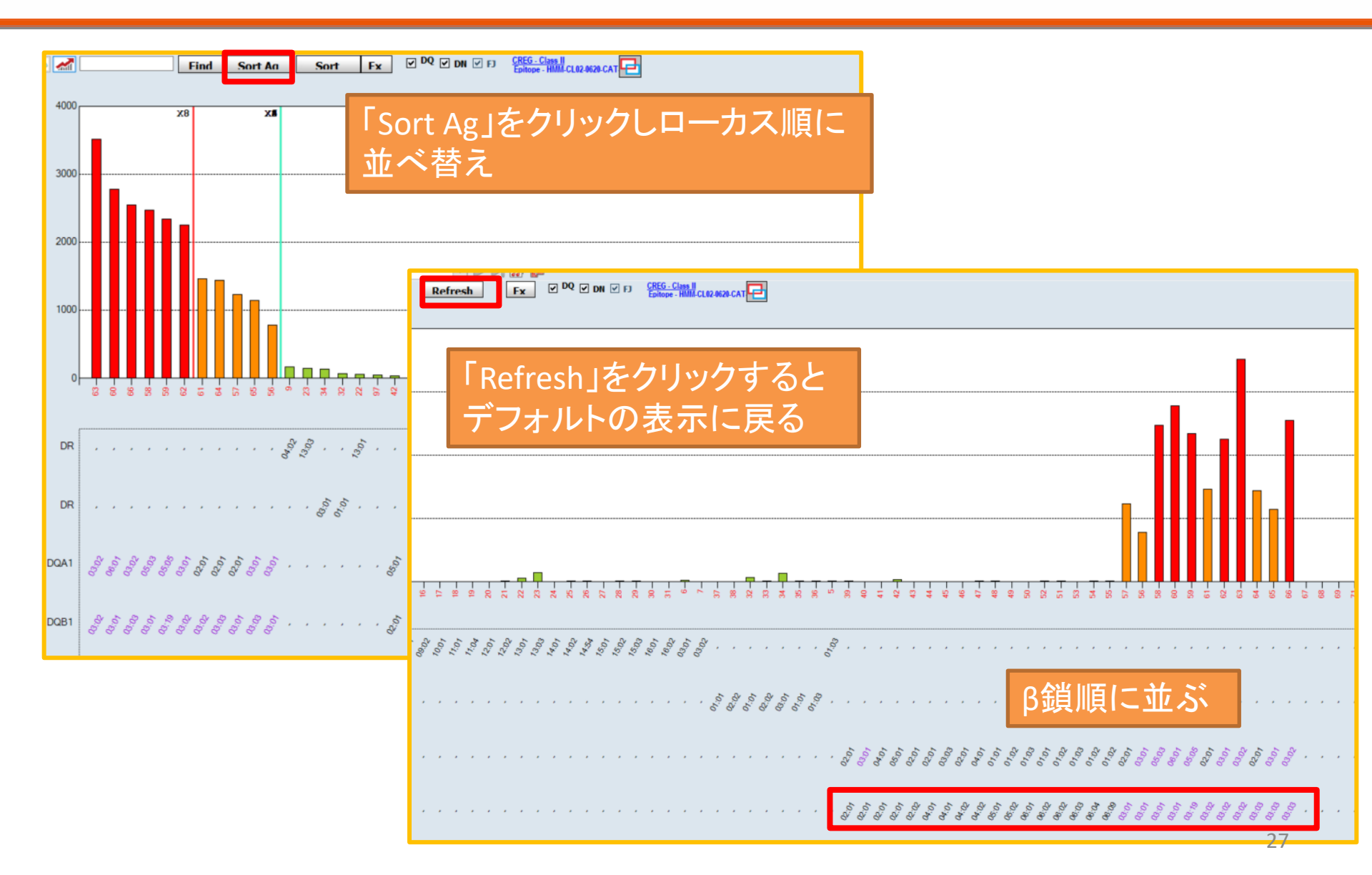

ローカス順に並べ替える

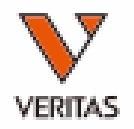

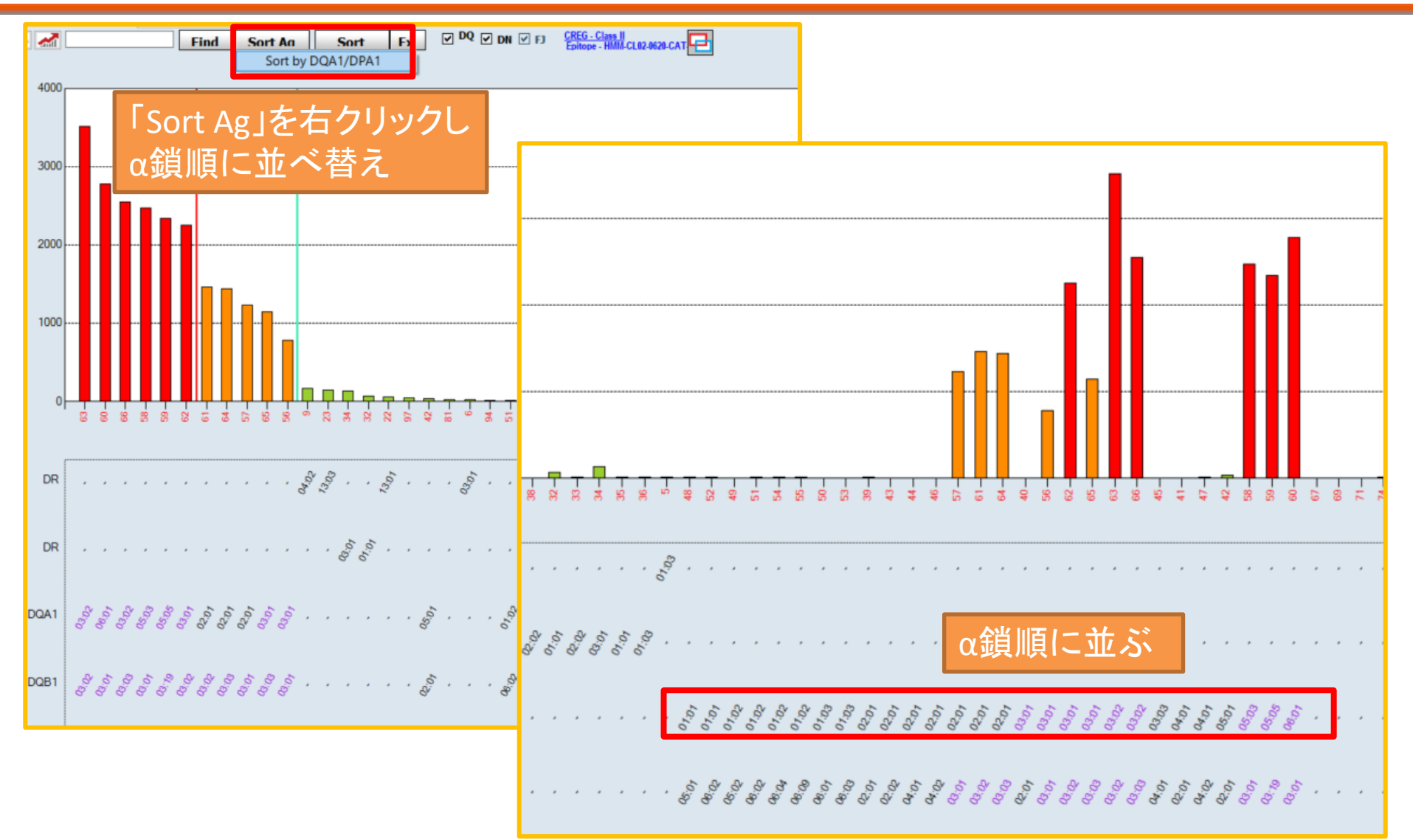

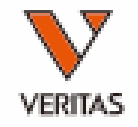

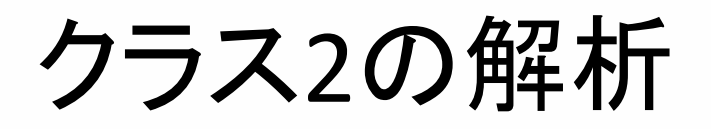

- DP及びDQのビーズには2種類のHLA抗原が 貼りついている
- 判定する場合は、該当ビーズの反応がα鎖と β鎖のどちらによる反応であるかを判断することが必要

CHO

| デー | ータシートの       | )例                     | Class | s 2の構造<br>ß1 |                  |
|----|--------------|------------------------|-------|--------------|------------------|
| 39 | rDQ0201A0201 | DQA1*02:01, DQB1*02:01 | DQ2   |              |                  |
| 40 | rDQ0201A0301 | DQA1*03:01,DQB1*02:01  | DQ2   |              | S S D            |
| 41 | rDQ0201A0401 | DQA1*04:01,DQB1*02:01  | DQ2   | βZ           | s s az           |
| 42 | C4987DQ0201  | DQA1*05:01, DQB1*02:01 | DQ2   |              |                  |
| 43 | rDQ0202A0201 | DQA1*02:01, DQB1*02:02 | DQ2   |              |                  |
| 44 | rDQ0401A0201 | DQA1*02:01, DQB1*04:01 | DQ4   | 暗法は知ら        |                  |
| 45 | C4107DQ0401  | DQA1*03:03, DQB1*04:01 | DQ4   | (TM)         |                  |
| 46 | rDQ0402A0201 | DQA1*02:01 ,DQB1*04:02 | DQ4   | (11.5        |                  |
| 47 | rDQ0402A0401 | DQA1*04:01, DQB1*04:02 | DQ4   | 細胞質部分        | ¥ 2              |
| 48 | C4905DQ0501  | DQA1*01:01, DQB1*05:01 | DQ5   | (CMT)        | ・ 一<br>CHOは抽鎖を示す |

クラス2の解析例-1

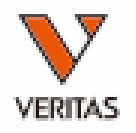

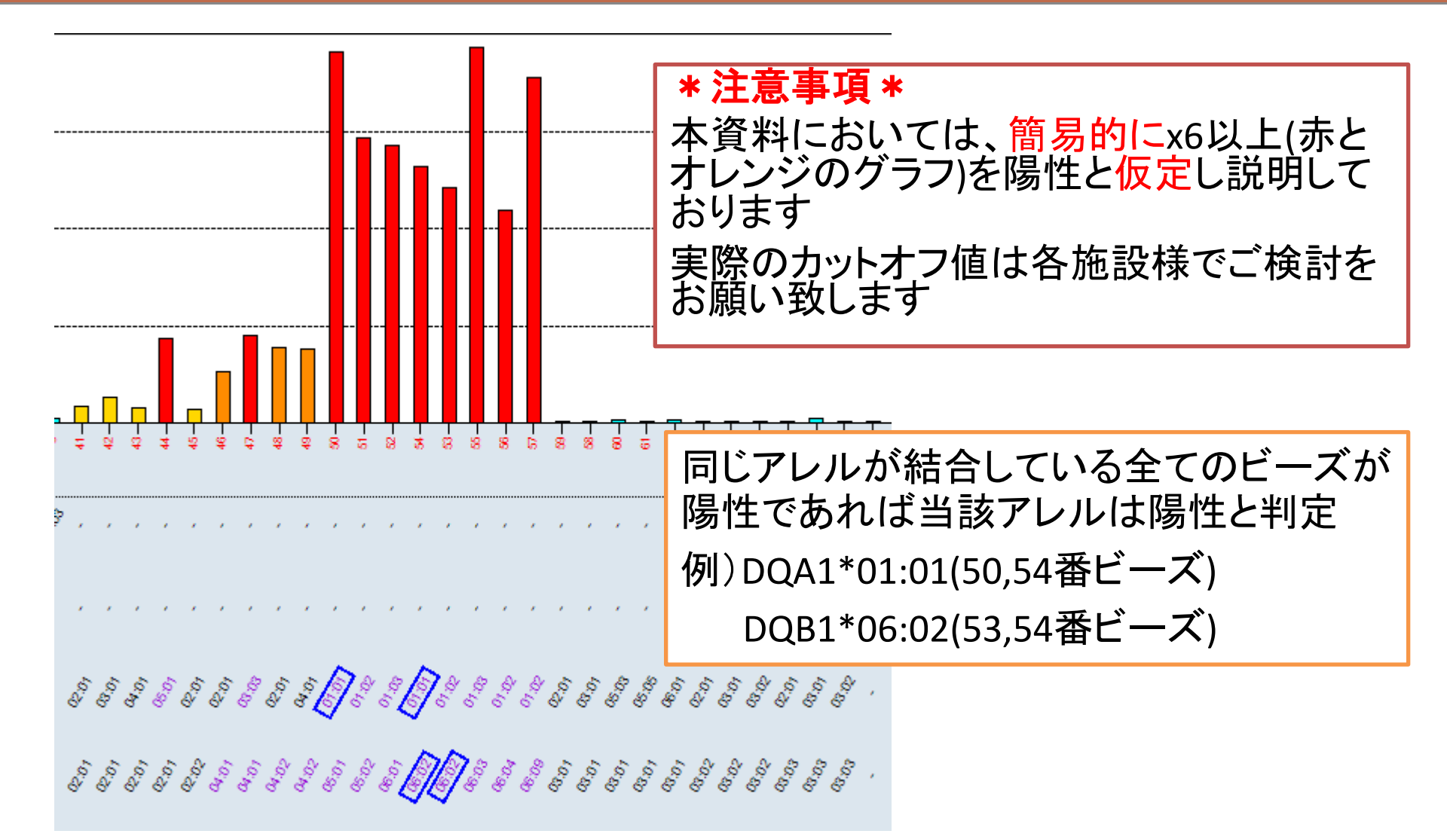

## クラス2の解析例-2

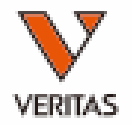

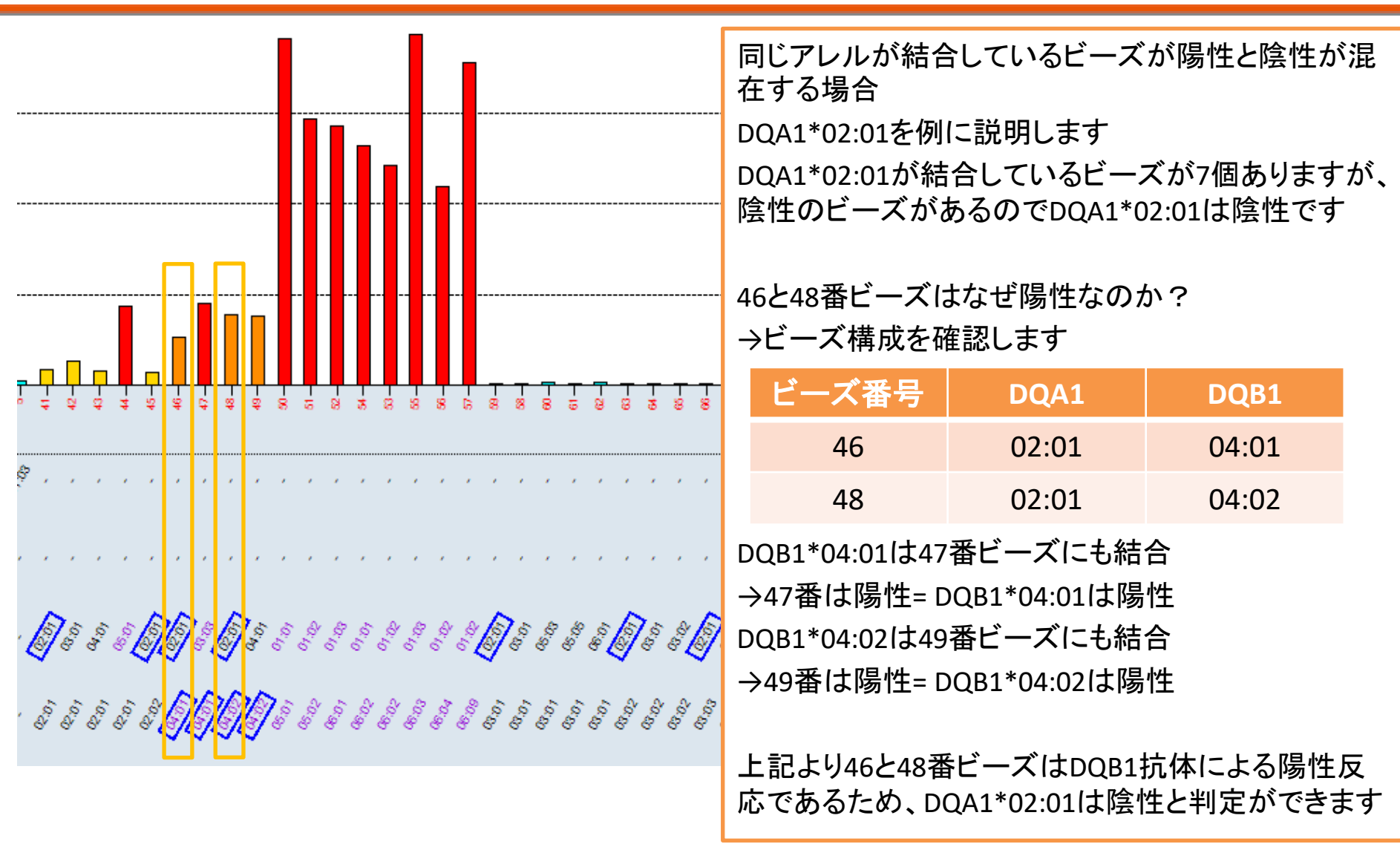

クラス2の解析例-3

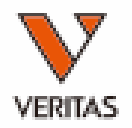

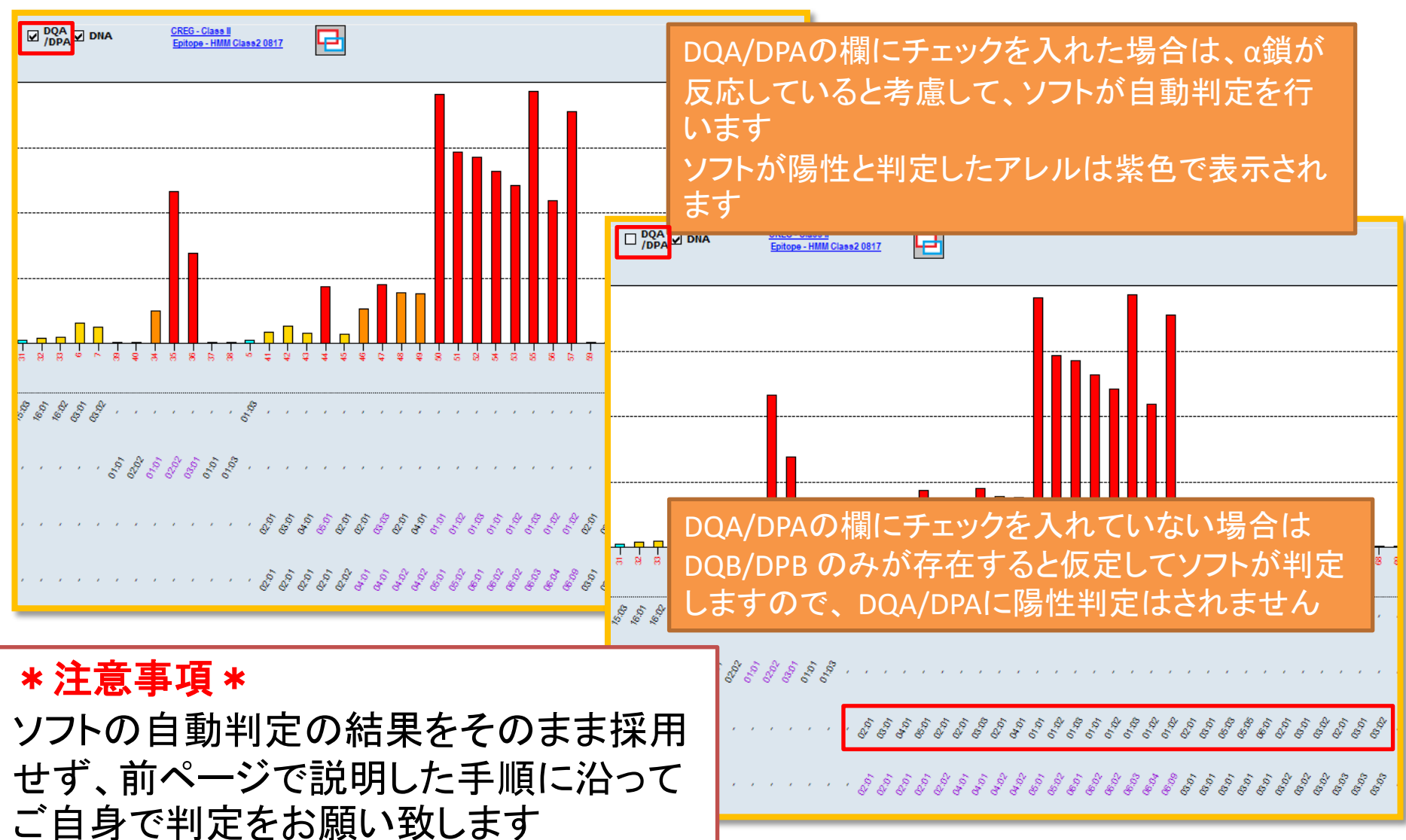

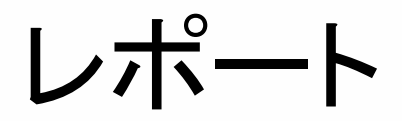

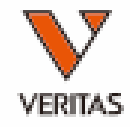

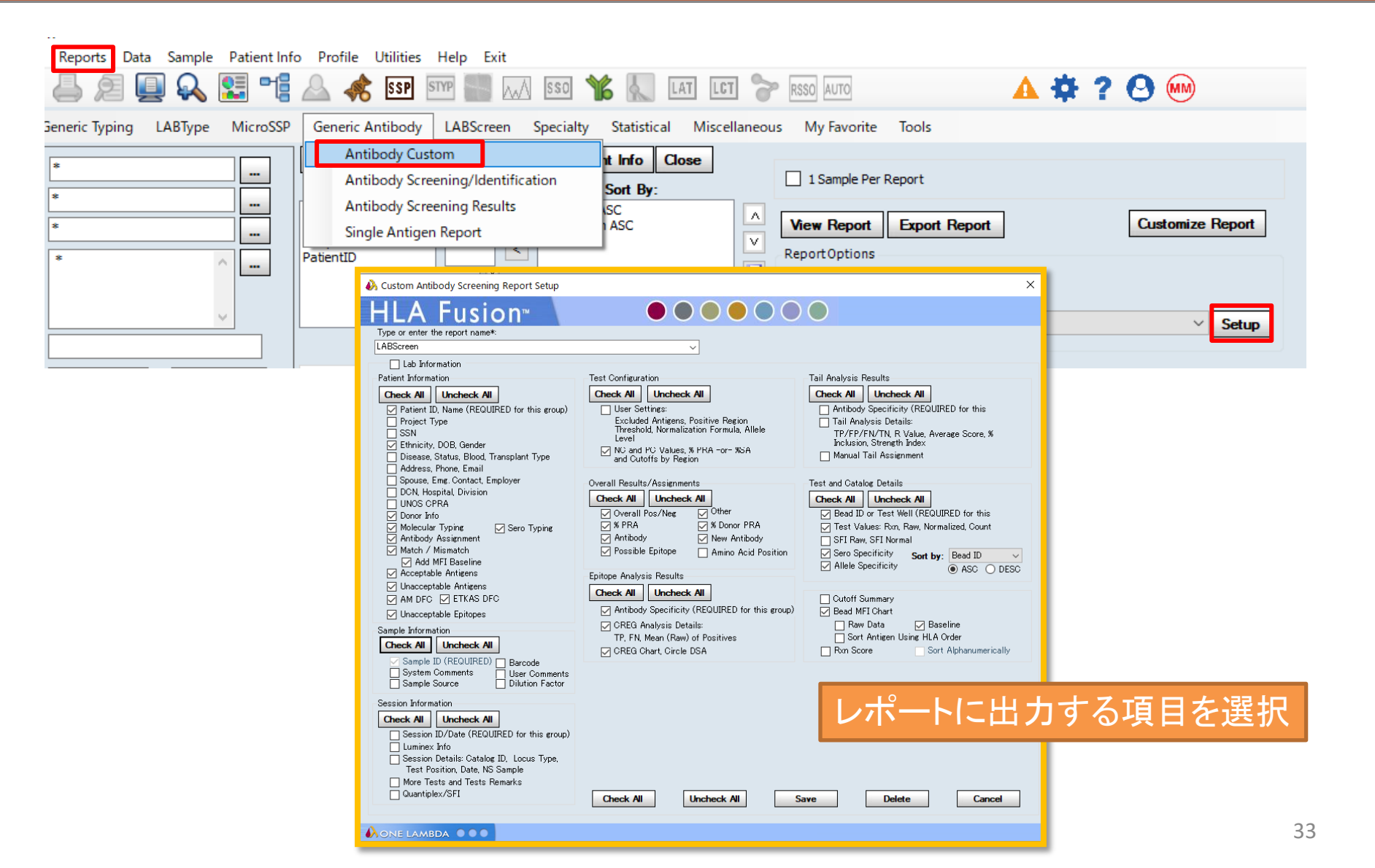

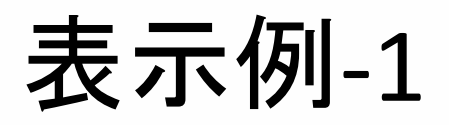

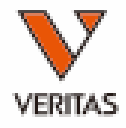

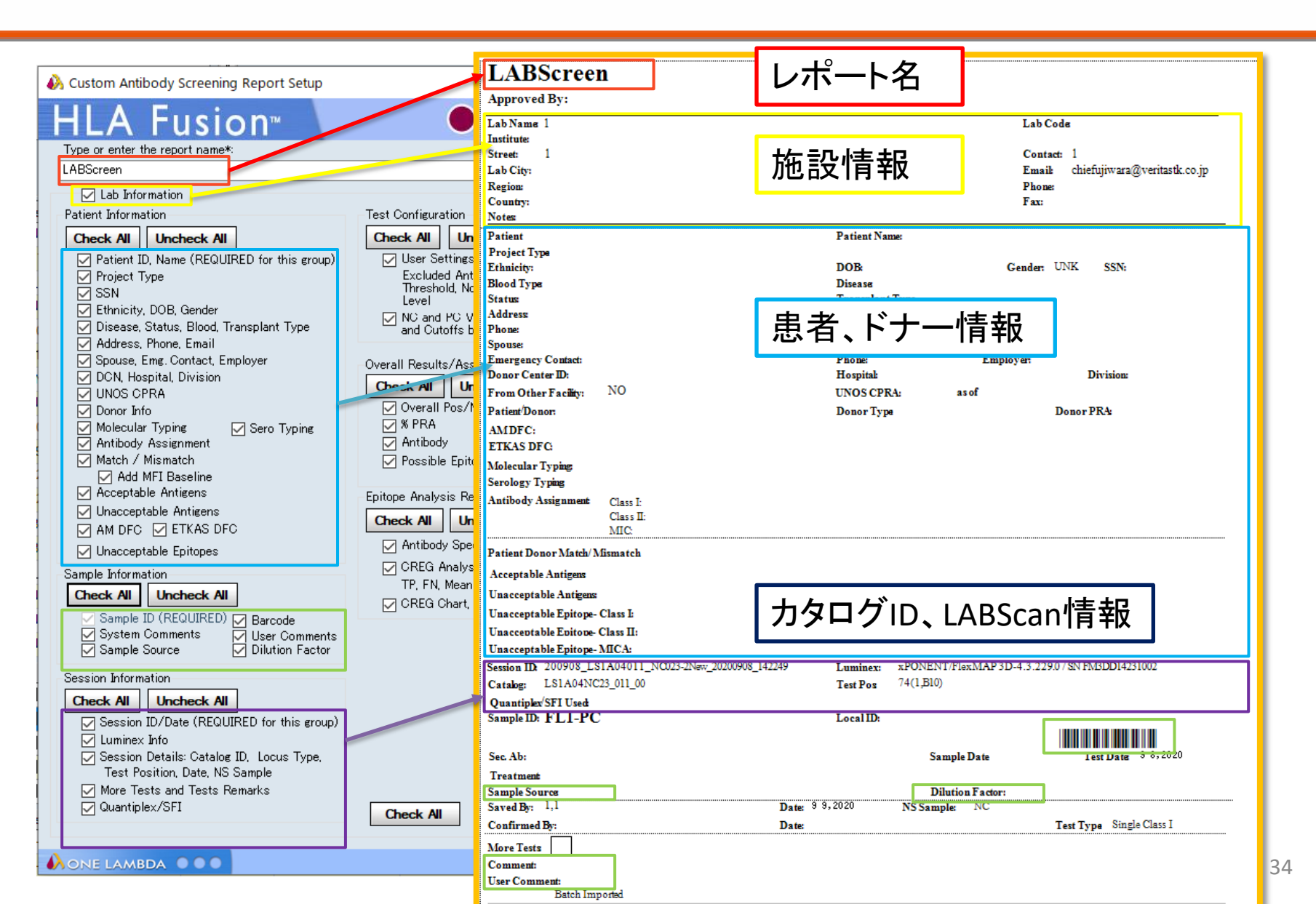

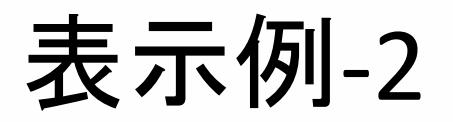

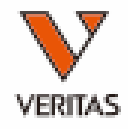

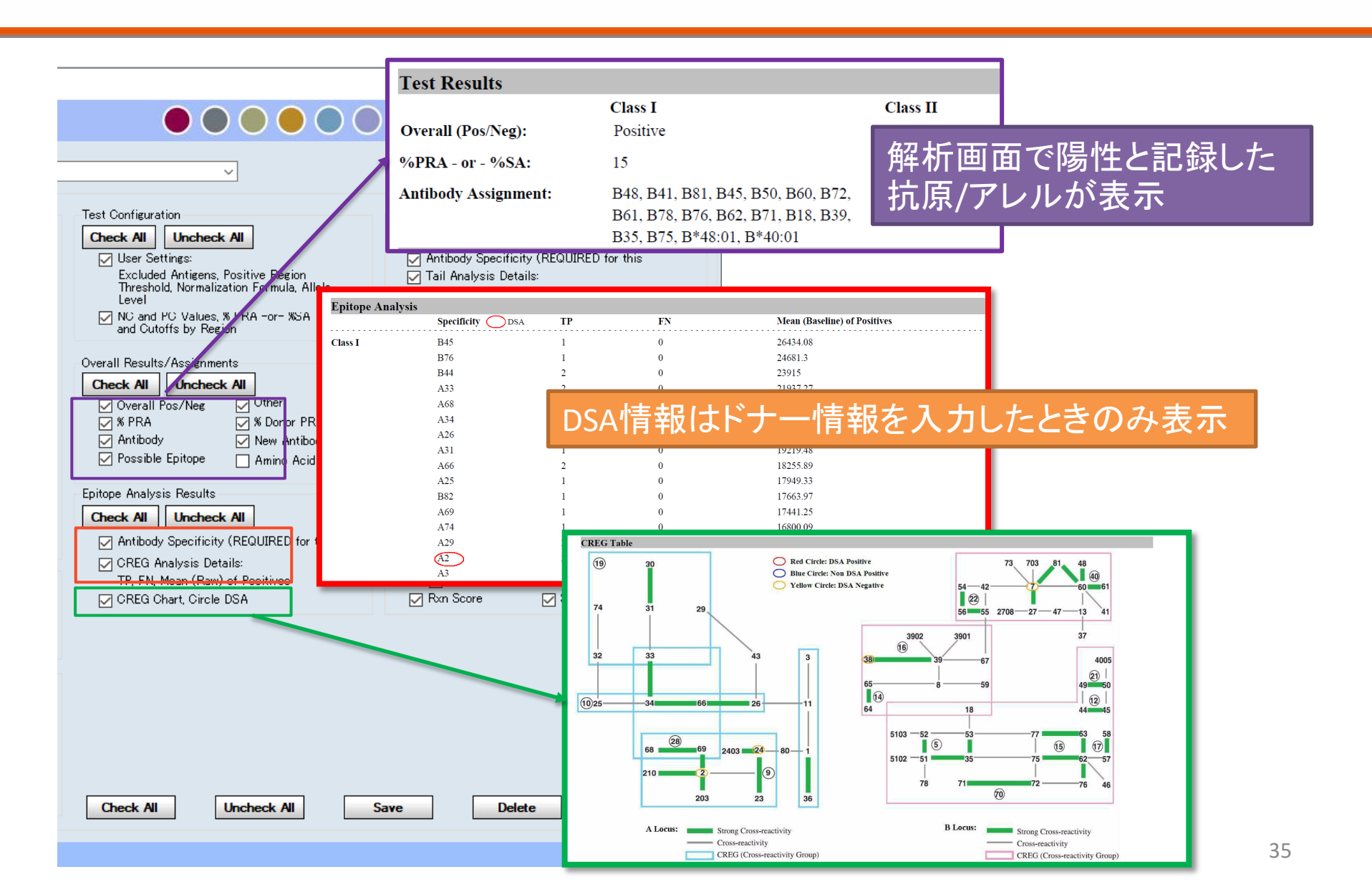

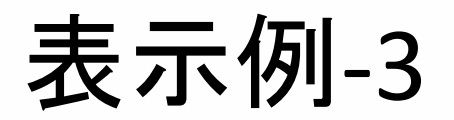

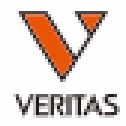

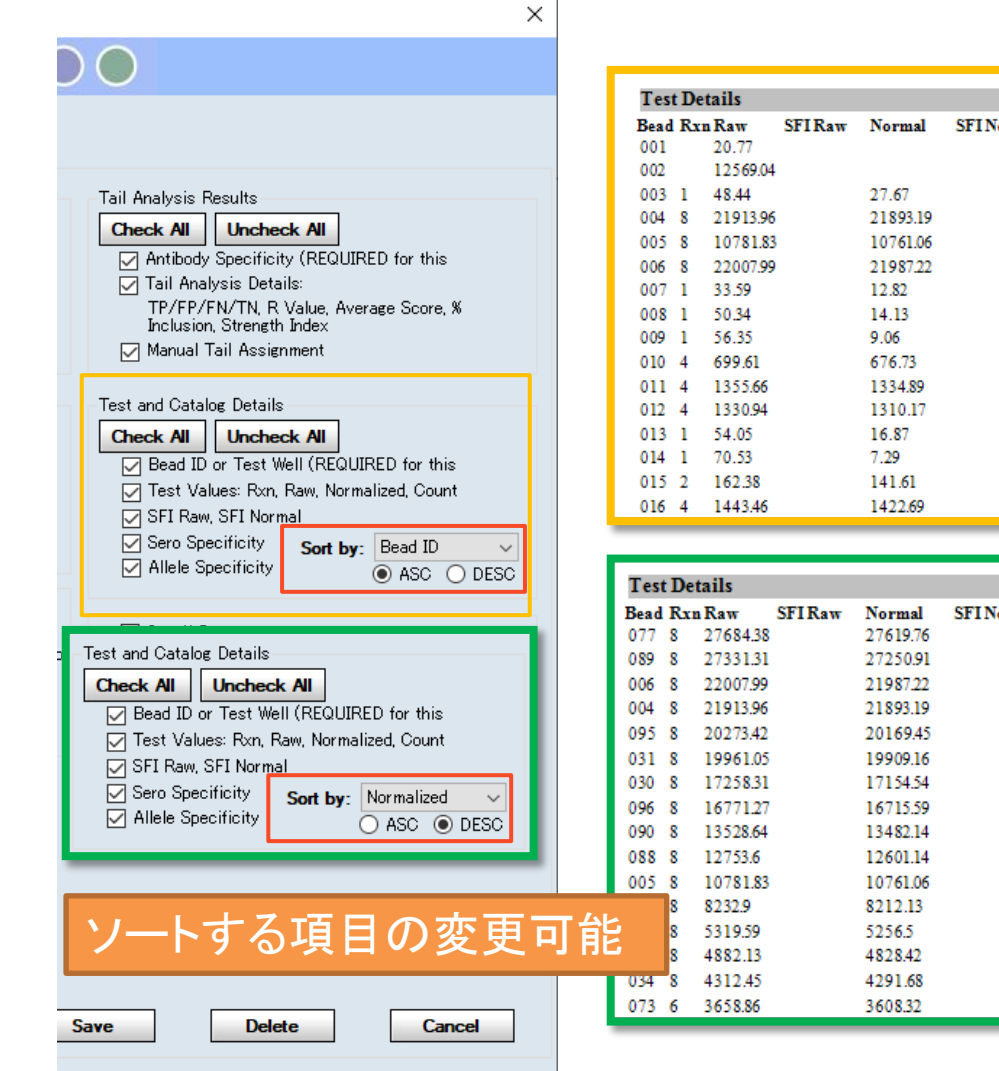

| Tes  | t De | tails    |        |          |           |     |             |              |                       |
|------|------|----------|--------|----------|-----------|-----|-------------|--------------|-----------------------|
| Bead | Rxi  | n Raw    | SFIRaw | Normal   | SFINormal | Cnt | Specificity | Allele Speci | ficity Patient Typing |
| 001  |      | 20.77    |        |          |           | 157 |             |              |                       |
| 002  |      | 12569.04 |        |          |           | 161 |             |              |                       |
| 003  | 1    | 48.44    |        | 27.67    |           | 171 | Al          | A*01:01      | ビーブロ順                 |
| 004  | 8    | 21913.96 |        | 21893.19 |           | 146 | A2          | A*02:01      |                       |
| 005  | 8    | 10781.83 |        | 10761.06 |           | 149 | A2          | A*02:03      |                       |
| 006  | 8    | 22007.99 |        | 21987.22 |           | 139 | A2          | A*02:06      |                       |
| 007  | 1    | 33.59    |        | 12.82    |           | 166 | A3          | A*03:01      |                       |
| 008  | 1    | 50.34    |        | 14.13    |           | 168 | A11         | A*11:01      |                       |
| 009  | 1    | 56.35    |        | 9.06     |           | 186 | A11         | A*11:02      |                       |
| 010  | 4    | 699.61   |        | 676.73   |           | 169 | A23         | A*23:01      |                       |
| 011  | 4    | 1355.66  |        | 1334.89  |           | 181 | A24         | A*24:02      |                       |
| 012  | 4    | 1330.94  |        | 1310.17  |           | 145 | A24         | A*24:03      |                       |
| 013  | 1    | 54.05    |        | 16.87    |           | 152 | A25         | A*25:01      |                       |
| 014  | 1    | 70.53    |        | 7.29     |           | 172 | A26         | A*26:01      |                       |
| 015  | 2    | 162.38   |        | 141.61   |           | 166 | A29         | A*29:01      |                       |
| 016  | 4    | 1443.46  |        | 1422.69  |           | 170 | B27, Bw4    |              | B*27:05               |

| Test | t De | tails    |       |          |           |     |             |              |         |                |
|------|------|----------|-------|----------|-----------|-----|-------------|--------------|---------|----------------|
| Bead | Rxi  | a Raw S  | FIRaw | Normal   | SFINormal | Cnt | Specificity | Allele Speci | ficity  | Patient Typing |
| 077  | 8    | 27684.38 |       | 27619.76 |           | 146 | B73, Bw6    |              | B*73:01 |                |
| 089  | 8    | 27331.31 |       | 27250.91 |           | 100 | Cw7         |              |         | C*07-02        |
| 006  | 8    | 22007.99 |       | 21987.22 |           | 139 | A2          | A*02:06      |         |                |
| 004  | 8    | 21913.96 |       | 21893.19 |           | 146 | A2          | A*02:01      | nNIF    | 100110川貝       |
| 095  | 8    | 20273.42 |       | 20169.45 |           | 155 | Cw17        |              |         |                |
| 031  | 8    | 19961.05 |       | 19909.16 |           | 163 | A69         | A*69:01      |         |                |
| 030  | 8    | 17258.31 |       | 17154.54 |           | 138 | A68         | A*68:02      |         |                |
| 096  | 8    | 16771.27 |       | 16715.59 |           | 151 | Cw18        |              |         | C*18:02        |
| 090  | 8    | 13528.64 |       | 13482.14 |           | 130 | Cw8         |              |         | C*08:01        |
| 088  | 8    | 12753.6  |       | 12601.14 |           | 139 | Cw6         |              |         | C*06:02        |
| 005  | 8    | 10781.83 |       | 10761.06 |           | 149 | A2          | A*02:03      |         |                |
|      | 8    | 8232.9   |       | 8212.13  |           | 146 | A68         | A*68:01      |         |                |
|      | 8    | 5319.59  |       | 5256.5   |           | 149 | Cw12        |              |         | C*12:03        |
|      | 8    | 4882.13  |       | 4828.42  |           | 137 | Cw16        |              |         | C*16:01        |
| 034  | 8    | 4312.45  |       | 4291.68  |           | 159 | B7, Bw6     |              | B*07:02 |                |
| 073  | 6    | 3658.86  |       | 3608.32  |           | 157 | B57, Bw4    |              | B*57:03 |                |

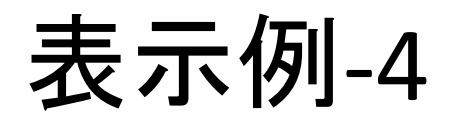

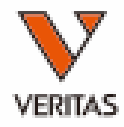

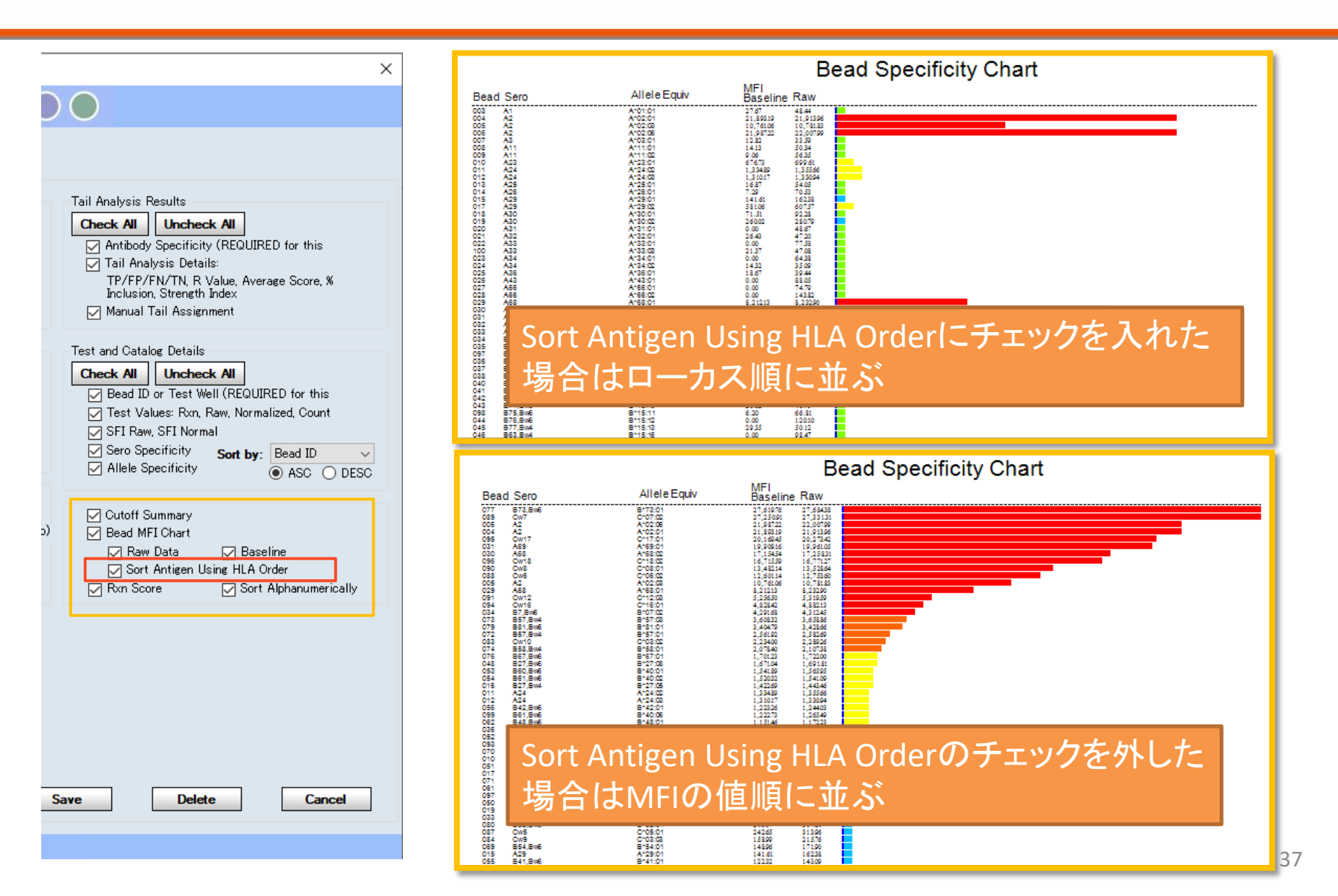

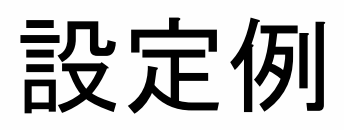

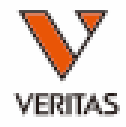

| 🚯 Custom Antibody Screening Report Setu                                                                                                    | р                                                                                                    | ×                                                                                                    |
|----------------------------------------------------------------------------------------------------|----------------------------------------------------------------------------------------------------|----------------------------------------------------------------------------------------------------|
| HLA Fusion <sup>™</sup>                                                                                                    |                                                                                                    |                                                                                                    |
| Type or enter the report name*:                                                                                                    |                                                                                                    |                                                                                                    |
| test                                                                                                    | ~                                                                                                    |                                                                                                    |
| Lab Information                                                                                                    |                                                                                                    |                                                                                                    |
| Patient Information  Check Uncheck  Patient ID, Name (REQUIRED for this group)  Project Type SSN Ethnicity, DOB, Gender Disease, Status, Blood, Transplant Type Address, Phone, Email                                                                                                   | Test Configuration  Check Uncheck User Settings: Excluded Antigens, Positive Region Threshold, Normalization Formula, Allele Level NC and PC Values, % PRA -or- %SA and Cutoffs by Region | Tail Analysis Results  Check Uncheck Antibody Specificity (REQUIRED for this Tail Analysis Details: TP/FP/FN/TN, R Value, Average Score, % Inclusion, Strength Index Manual Tail Assignment                                                                                                    |
| <ul> <li>Spouse, Emg. Contact, Employer</li> <li>DCN, Hospital, Division</li> <li>UNOS CPRA</li> <li>Donor Info</li> <li>Molecular Typing</li> <li>Sero Typing</li> <li>Antibody Assignment</li> <li>Match / Mismatch</li> <li>Add MFI Baseline</li> <li>Acceptable Antigens</li> </ul> | Overall Results/Assignments  Check Uncheck Overall Pos/Neg Other % PRA % Donor PRA Antibody Possible Epitope Amino Acid Position  Epitope Analysis Results                                | Test and Catalog Details           Check         Uncheck           Ø Bead ID or Test Well (REQUIRED for this           Test Values: Rxn, Raw, Normalized, Count           SFI Raw, SFI Normal           Sero Specificity           Allele Specificity   Sero Specificity           Allele Specificity |
| Chacceptable Antigens     AM DFC ETKAS DFC     Unacceptable Epitopes     Sample Information     Check Uncheck                                                                                                    | Check Uncheck C Antibody Specificity (REQUIRED for this group) CREG Analysis Details: TP, FN, Mean (Raw) of Positives CREG Chart Circle DSA                                               | Cutoff Summary     Bead MFI Chart     Raw Data     Sort Antigen Using HLA Order     Sort Alphanumerically                                                                                                    |
| Sample ID (REQUIRED) Barcode System Comments Sample Source Dilution Factor                                                                                                    |                                                                                                    |                                                                                                    |
| Session Information  Check Uncheck  Session ID/Date (REQUIRED for this group)  Luminex Info Session Details: Catalog ID, Locus Type, Test Position, Date, NS Sample More Tests and Tests Remarks Quantiplex/SFI                                                                         | Check All Uncheck S                                                                                                    | ave Delete Cancel                                                                                                    |
|                                                                                                    |                                                                                                    |                                                                                                    |

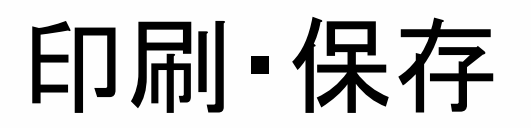

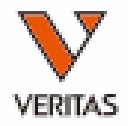

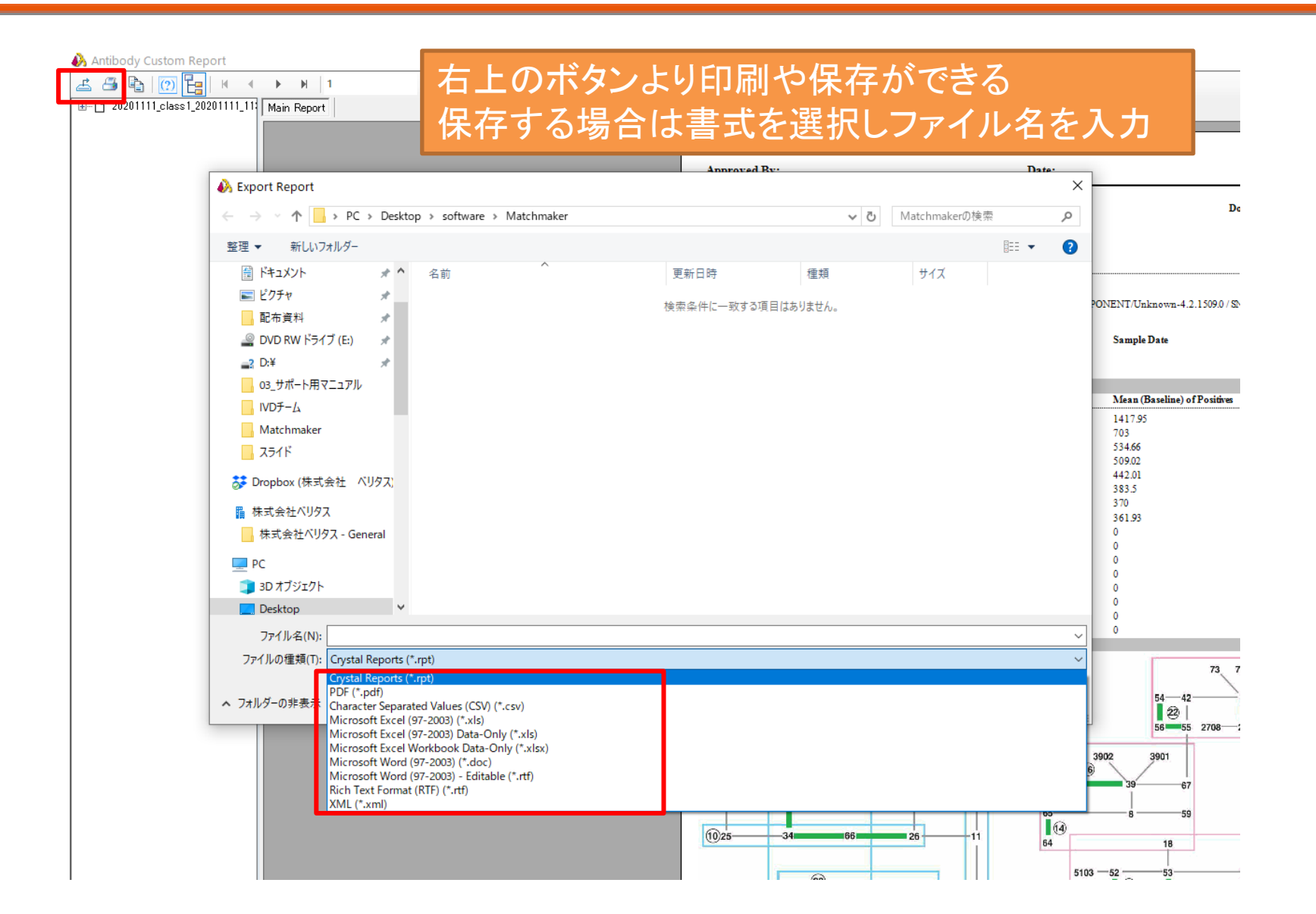

解析画面からのレポートの表示

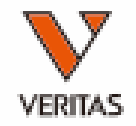

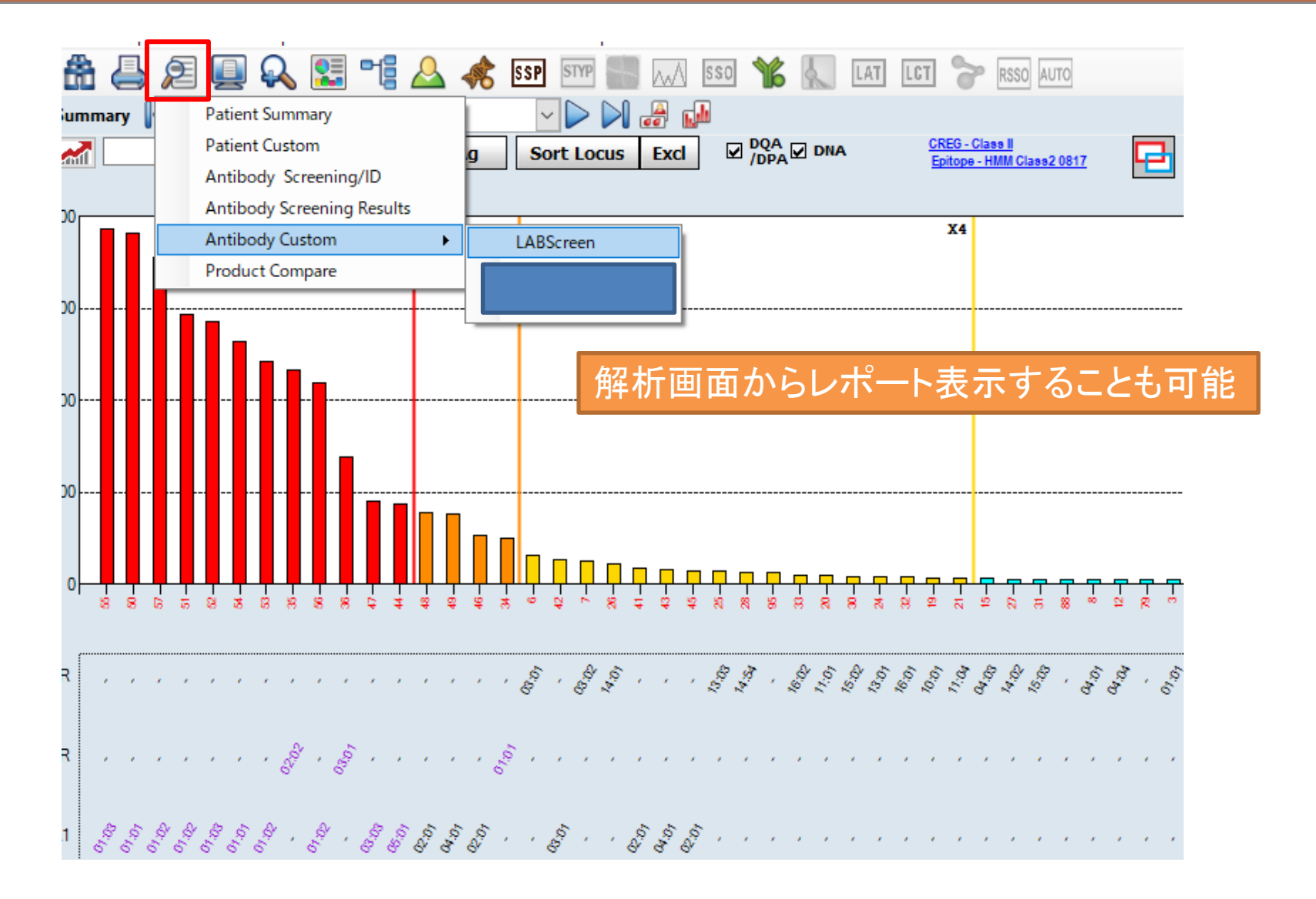

同一患者の別のデータを並べて見る

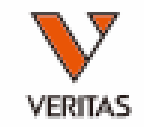

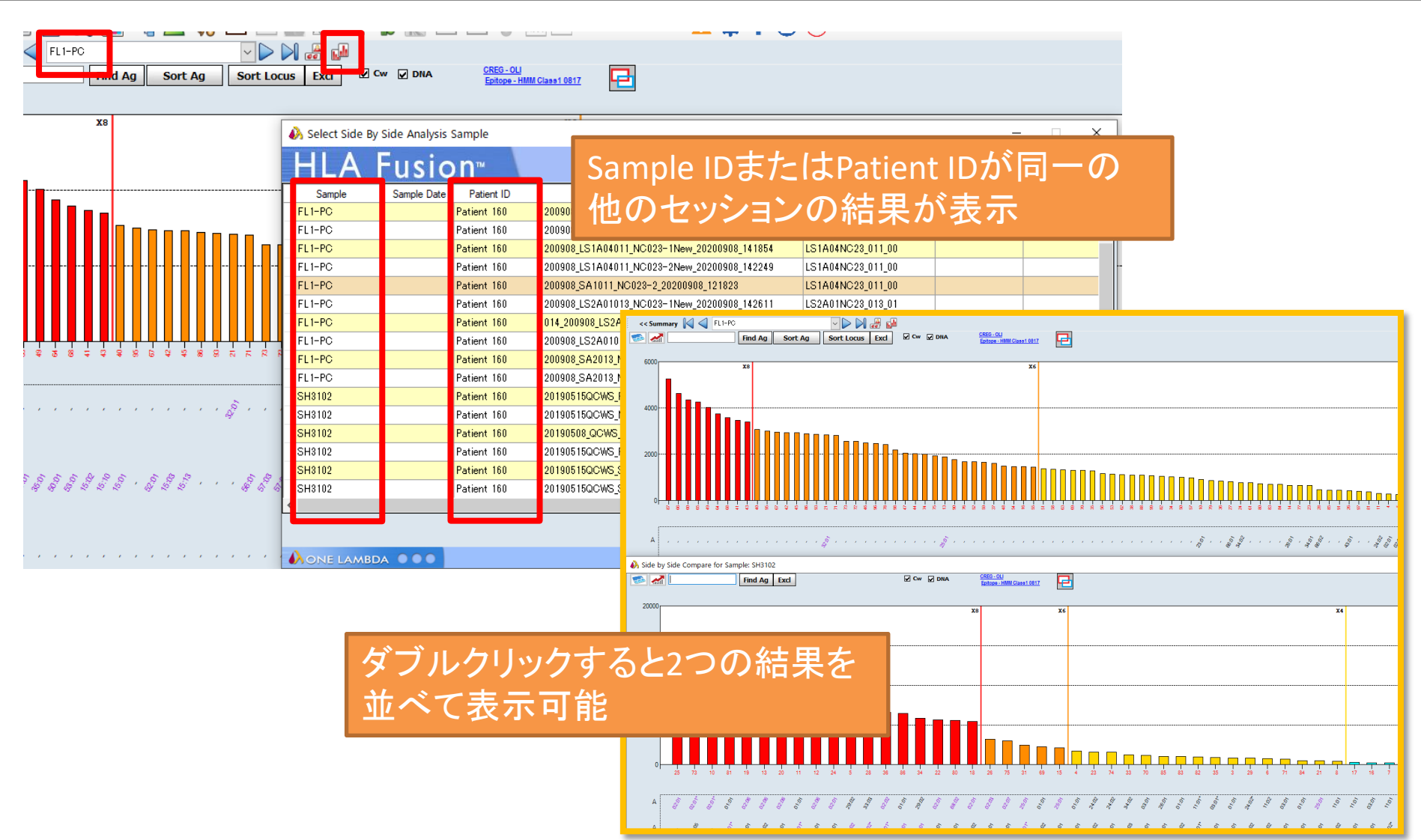

4桁表示への変更

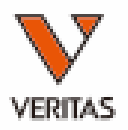

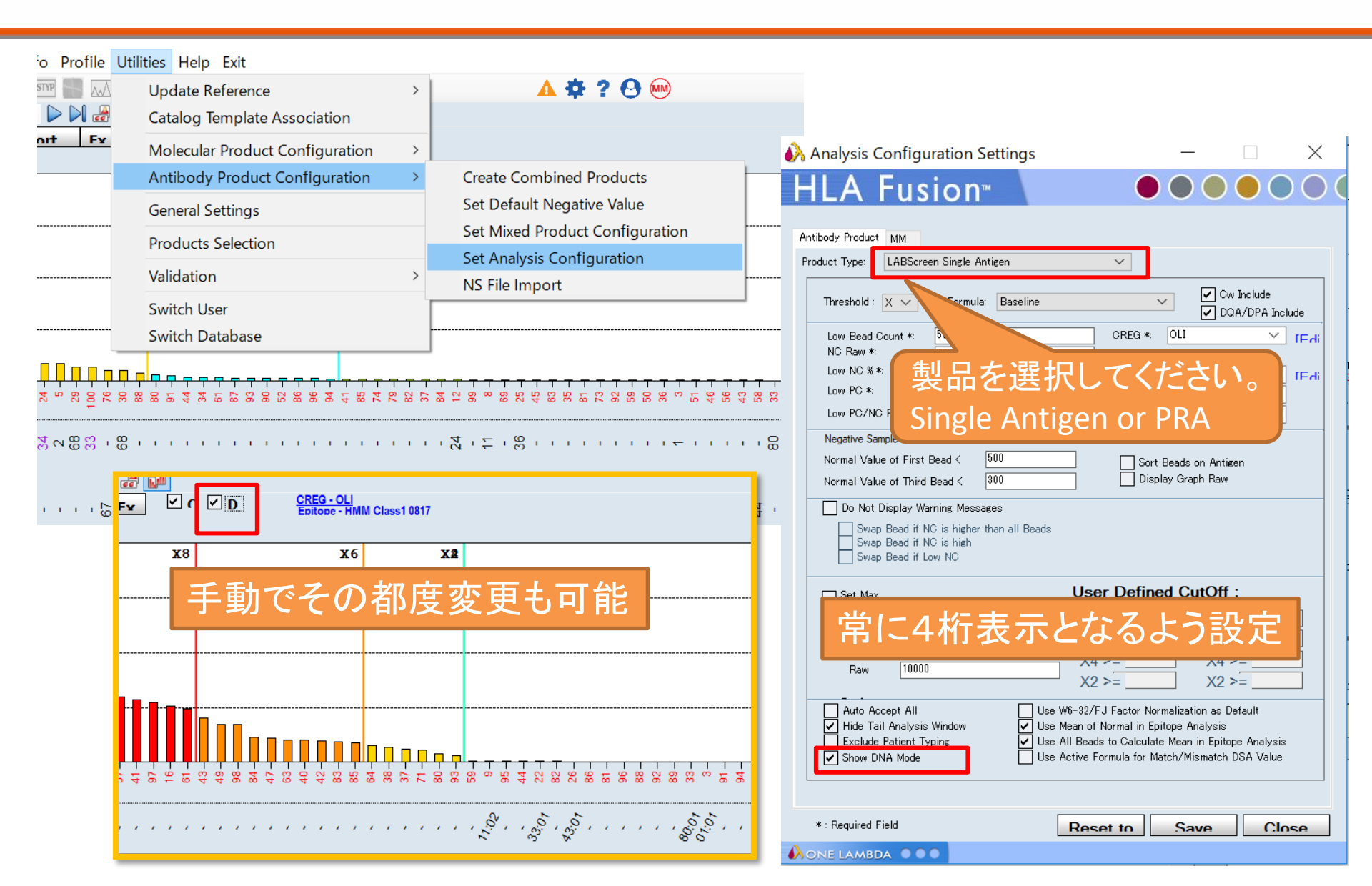

Navigator表示の変更

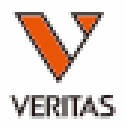

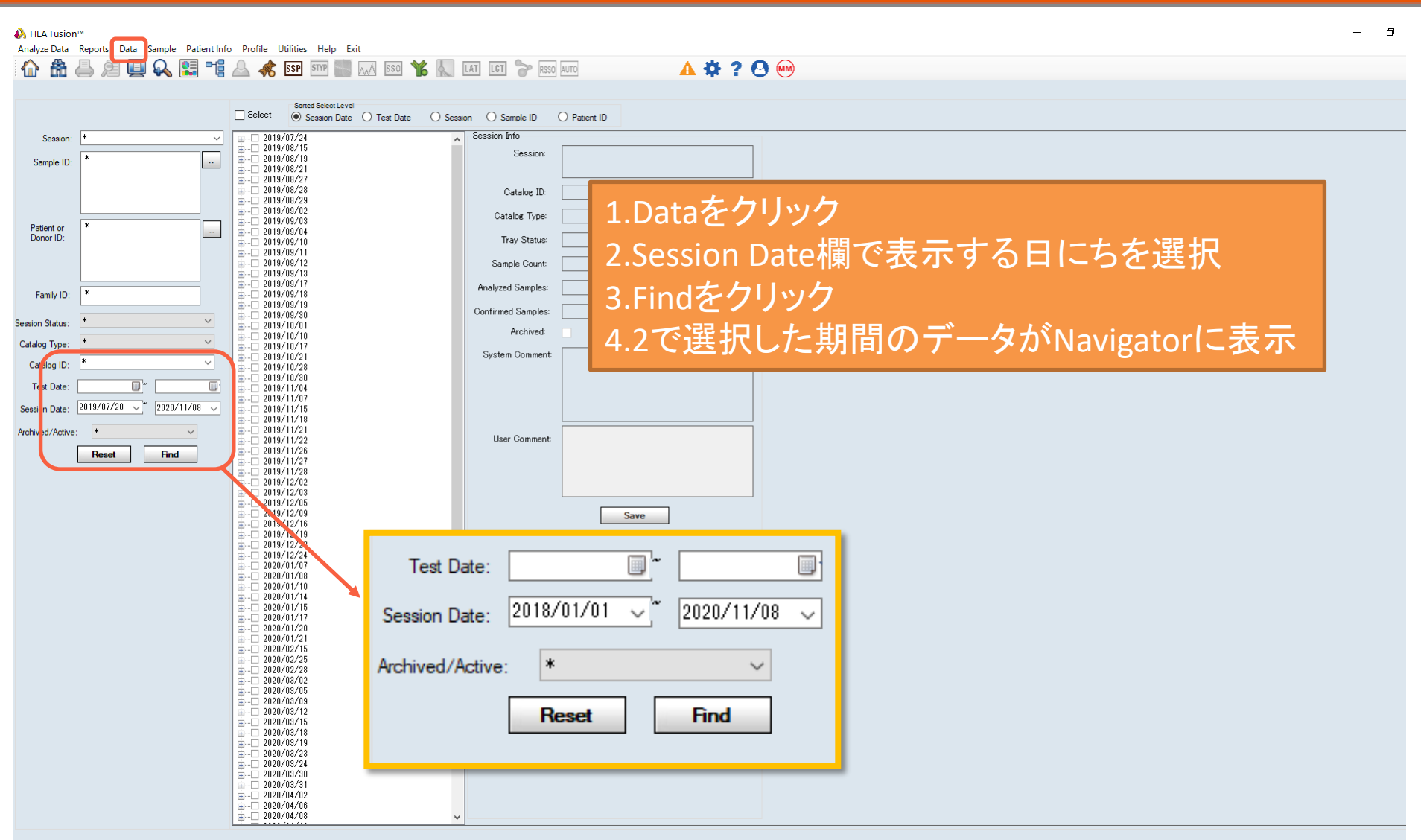

データの削除

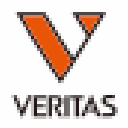

| rze Data Reports Data Sample Patient Ir | o Profile Utilities Help Exit                                                    |                                     |
|-----------------------------------------|----------------------------------------------------------------------------------|-------------------------------------|
|                                         | Sorted Select Level                                                              |                                     |
|                                         | Select Session Date Test Date Session                                            | O Sample ID O Patient ID            |
| Session: * ~                            | - 2019/07/24<br>- 2019/07/24<br>- Nicro SSP 20190724094305 SSP.JPN 007 19        |                                     |
| ample ID: *                             | Ficro SSP_20190724104731_SSP1B_008_05                                            | Session: micro con_cuisor re_upo_up |
|                                         | - 180516_LTXR_A_002_20180516_151342_HD                                           |                                     |
|                                         | CONS_RCH_20180418_100133_HD                                                      |                                     |
| tient or *                              | 20190722L31ASP004=NC020_20190722_16544                                           | Cotalor Type Micros I. Dala 277777  |
| onor ID:                                | 20190724LS2ASP004-NC-020_20190724_1402<br>20190724LS1A011-NC-020_20190724_135404 |                                     |
|                                         | □ 20190/24LS1ASP004-NC-020_20190/24_1356<br>□ 2019/08/15                         | sample Count 〒 2.門际9 るナータを迭択        |
|                                         |                                                                                  |                                     |
| amily ID:                               | ⊡         2019/08/27           ⊡         2019/08/28                              | The starts and a subclete を クリック    |
| n Status: *                             | B → 2019/08/29<br>B → 2019/09/02                                                 |                                     |
| og Type: 🔹 🗸 🗸                          | B 2019/09/03<br>B 2019/09/04                                                     |                                     |
| talog ID: * ·                           | i ⊕ 2019/09/10<br>i ⊕ 2019/09/11                                                 | System Comment                      |
| est Date:                               | i                                                                                |                                     |
| on Date: 2018/01/01 ~ ~ 2020/11/08 ~    | <u>+</u> −− 2019/09/17 <u>+</u> −− 2019/09/18                                    |                                     |
| ved/Active: *                           | <u>a</u>                                                                         |                                     |
| Paret Find                              | □ 019/10/01<br>□ 019/10/10                                                       | User Comment                        |
| neset                                   |                                                                                  |                                     |
|                                         |                                                                                  |                                     |
|                                         |                                                                                  |                                     |
|                                         |                                                                                  | Save                                |
|                                         |                                                                                  |                                     |
|                                         |                                                                                  |                                     |
|                                         |                                                                                  |                                     |
|                                         |                                                                                  |                                     |
|                                         | □         2019/12/06           □         2019/12/09                              |                                     |
|                                         | ₽ 2019/12/16 ₽ 2019/12/19                                                        |                                     |
|                                         |                                                                                  |                                     |
|                                         | B 2020/01/07<br>B 2020/01/08                                                     |                                     |
|                                         | B 2020/01/10<br>B 2020/01/14                                                     |                                     |
|                                         | ⊕                                                                                |                                     |
|                                         |                                                                                  |                                     |
|                                         |                                                                                  |                                     |
|                                         |                                                                                  |                                     |
|                                         | <u>a</u>                                                                         |                                     |
|                                         |                                                                                  |                                     |

Copy Patient Move Sessions Print Session Log Archive Unarchive Delete

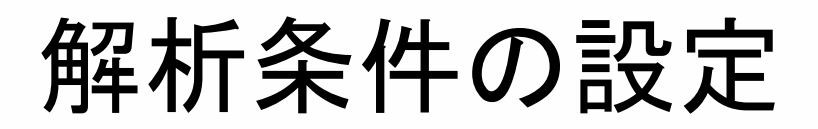

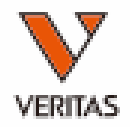

| o Profile Ut | tilities Help Exit                                 | _                               |                          |                                     |
|--------------|----------------------------------------------------|---------------------------------|--------------------------|-------------------------------------|
| STYP         | Update Reference > 🛕                               | 2 ? 🕙 📖                         |                          |                                     |
|              | Catalog Template Association                       |                                 |                          |                                     |
| ort Fr       | Molecular Product Configuration >                  | N                               | Clll やPClll              | などの<br>男検<br>宜<br>基<br>準<br>を<br>ー  |
|              | Antibody Product Configuration > Create Combined   | d Products                      | エーフーレ                    | 18+-+                               |
|              | General Settings Set Default Nega                  | ative Value                     | ミ史りること                   | い じざまり                              |
|              | Products Selection Set Mixed Produ                 | Ict Configuration               |                          |                                     |
|              | Validation Set Analysis Con                        | figuration                      |                          |                                     |
|              | Analysis Configuration Settings                    | - 🗆 🗙 🚺 🕹 Analysis Conf         | guration Settings        | – 🗆 X                               |
|              |                                                    |                                 | Jusion                   |                                     |
|              | A FUSION                                           |                                 | usion                    |                                     |
|              | Antibody Product MM                                | Antibody Product                | MM                       |                                     |
|              | Product Type: LABScreen Mixed V                    | Product Type:                   | LABScreen Single Antigen | ✓                                   |
|              | Low PC/MC Patient 2                                |                                 |                          | Cw Include                          |
|              |                                                    |                                 | X6 V Formula: Baseline   | V DQA/DPA Include                   |
|              | Min Bead Count*                                    | Low Bead (                      | ount *: 50               | CREG *: OLI ✓ [Edit]                |
|              | Low PC*: 500                                       | Raw Low NC %                    | 75                       | Class I HMM Class1 0817 V [Edit]    |
|              |                                                    | Low PC *:                       | 500                      | Class I: HMM Class2 0817 ~          |
|              |                                                    | Low PC/NC                       | Ratio *: 2               | MICA: HMM Mica 0817 V               |
|              | Swap Bead if NC is higher than all beads in sample | System                          | ple Criteria             |                                     |
|              | Position A Sample                                  | Comment                         | BeadCnt NC               | PC tio C                            |
|              | □ Set 1 17(1,A3) LS-NC                             |                                 | 100 30.4                 | 14394.2 473.493                     |
|              | $\frac{18(1,B3)}{10(1,C2)}$                        | NO Dev: 5-1500                  | 100 1290.9               | 91 12826.3 9.936                    |
|              | 20(1 D3)                                           | NC Raw >=1500.                  | 100 1003.7               | 1 17644 1 99 454                    |
|              | 21(1,E3)                                           |                                 | 100 217.87               | 7 14907.1 68.422                    |
|              | 22(1,F3)                                           |                                 | 100 1345.9               | 92 14046.5 10.436                   |
|              | 23(1,G3)                                           |                                 | 100 702.43               | 3 17103.2 24.349                    |
|              | 26(1,B4)                                           | NC Raw >=1500.                  | 100 3566.7               | 78 15428.6 4.326                    |
|              | 27(1,C4)                                           | Low Bead Count(46).NC Raw >=150 | ). 46 2057.1             |                                     |
|              | 28(1,D4)<br>29(1 E4)                               | Low Bead Count(23).             | 23 658.76                | 5 6153.18 9.341<br>37 1813.67 1.105 |
|              | 20(1,27)                                           | Low PC/NC Ratio (< 2).          |                          | is a                                |
|              |                                                    |                                 |                          |                                     |
|              |                                                    |                                 |                          |                                     |
|              | *: Required Field Reset to OLI                     | Save Close *: Required F        | eld Re                   | eset to OLI Save Close              |
|              |                                                    |                                 | A •••                    | 45                                  |

# Epitopeの表示

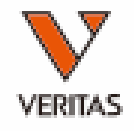

| cl | ✓ DQA<br>/DPA ✓ | DNA CREG - Cl       | ass II<br>HMM Class2 0817 | 3             |            |             |             |             |             |                |                    |            |   |
|----|-----------------|---------------------|---------------------------|---------------|------------|-------------|-------------|-------------|-------------|----------------|--------------------|------------|---|
| _  | 🚯 Epitope       |                     |                           |               |            |             |             |             |             |                |                    |            | _ |
|    | All             | ◯ Ab Verified ◯ Otł | her <u>iCn3D</u> La       | atest Version | ~          |             |             | 🗹 DNA Mode  | 🗹 Assig     | n epitope when | it is double clicl | ked        |   |
|    | Group Name      | AA Position         | Polymorphic<br>Residues   |               |            |             |             |             |             |                |                    |            |   |
|    | 70QRA           | 70QRA               | 70Q71R73A                 | DRB1*01:01    | DRB1*01:02 | DRB1*14:02  | DRB1*04:04  | DRB1104:05  | DRB1*04:03  | DRB1101:31     | DRB1101:32         | DRB1101:34 | D |
|    | 96Y2            | 96Y2                | 96Y98E120N(180L181T       | DRB1*04:01    | DRB1*04:04 | DRB1*04:05  | DRB1*04:03  | DRB1*04:02  | DRB1*04:10  | DRB1104:06     | DRB1104:92         | DRB1*04:34 | D |
|    | 13FEL           | 13FEL               | 13F14E26L                 | DRB1*01:01    | DRB1*01:02 | DRB1*10:01  | DRB1*01:03  | DRB1*01:28  | DRB1*01:29  | DRB1101:30     | DRB1101:31         | DRB1*01:32 | D |
|    | 96ES2           | 96ES2               | 96E98K120S(28E30C31       | DRB1*01:01    | DRB1*01:02 | DRB1*01:03  | DRB1101:04  | DRB1*12:17  | DRB1*01:13  | DRB1101:20     |                    |            | Γ |
|    | 57A             | 57A                 | 57A58A60H                 | DRB1*14:01    | DRB1*14:54 | DRB1*14:120 | DRB1*14:122 | DRB1*14:124 | DRB1*14:125 | DRB1*14:16     | DRB1*14:26         | DRB1*14:28 | D |
|    | 111R            | 111R                | 111R                      | DPA1*02:01    | DPA1*02:02 |             |             |             |             |                |                    |            | Γ |
|    | 74SR3           | 74SR3               | 71A75S77R(116I)(125S)     | DQB1*05:01    | DQB1*05:02 | DQB1*05:03  | DQB1*05:04  | DQB1*05:05  | DQB1*05:06  | DQB1*05:07     | DQB1*05:08         | DQB1*05:09 | D |
|    | 55EA            | 55EA                | 55E56A57E                 | DPB1105:01    | DPB1*19:01 | DPB1*47:01  | DPB1*38:01  | DPB1*36:01  | DPB1*30:01  | DPB1*24:01     | DPB1*22:01         | DPB1*21:01 | D |
| 6  | 31Q             | 31Q                 | 31Q                       | DPA1*02:01    | DPA1*02:02 | DPA1*01:06  | DPA1*02:04  |             |             |                |                    |            |   |
|    | 125SQ           | 125SQ               | 125S126Q                  | DQB1*05:01    | DQB1*05:03 | DQB1*05:07  | DQB1*05:08  | DQB1*05:10  | DQB1*05:12  | DQB1*05:15     | DQB1*05:16         |            |   |

青字:試薬に含まれるアレル 緑字:試薬に含まれないアレル

ピンクセル: Final Assignmentしたアレル オレンジセル: Final Assignmentしたアレルと2桁レベルで同じアレル 4桁のアレルとしては試薬に含まれない 黄色セル:ドナーアレル(DSA) 赤色セル: 患者アレル(自己抗体)

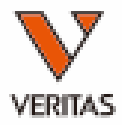

# 患者情報の登録

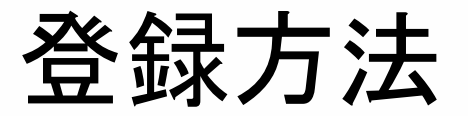

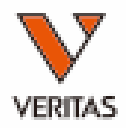

#### ・マニュアルで入力

- Home画面より登録
- 解析画面より登録
  - 解析している結果に関連づけされる
  - 同じサンプルIDのデータにまとめて関連づけされる
- csvファイルを使用してまとめてインポート

# マニュアルでの入力方法

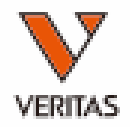

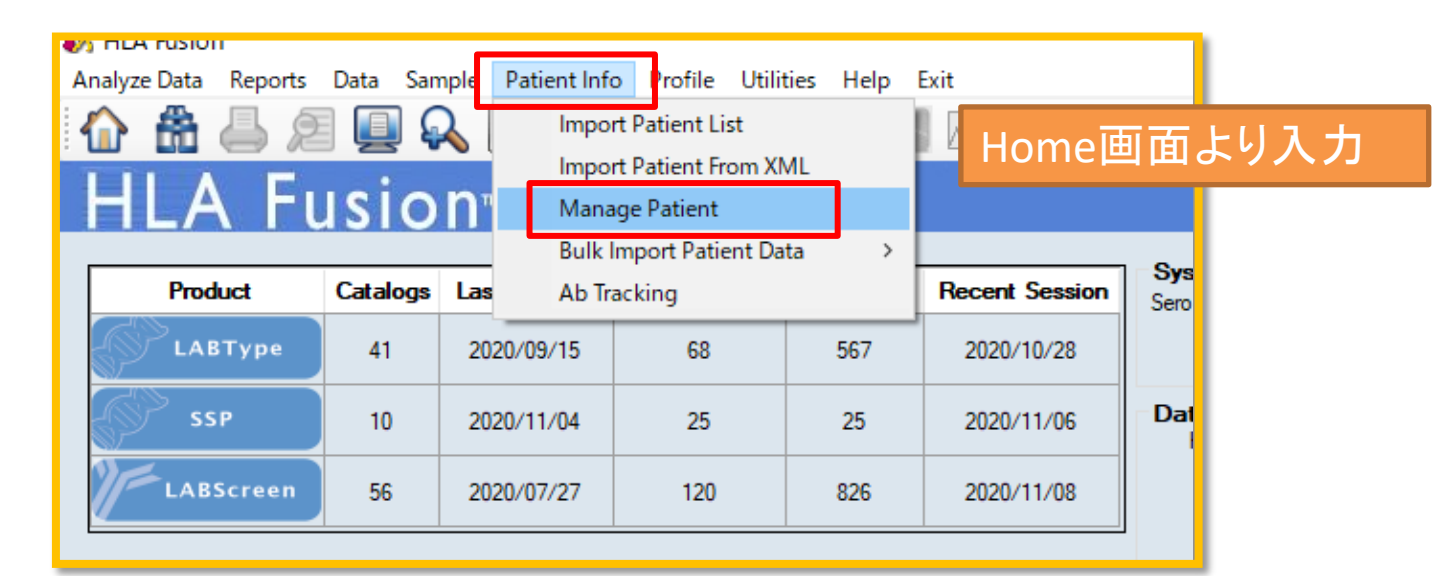

| Analyze Data Reports Data Sample Patient | Info Profile Utilities Help 🚟 | .is                    |
|------------------------------------------|-------------------------------|------------------------|
| 1 🗄 📥 🔎 💷 🔍 🖽 😁                          | 🖥 🕰 🐟 SSP STVP 📲 🖡            | 解析画面より入力               |
| << Summary 📢 🛁 FL2-PC                    |                               | 表示されているデータに患者情報が登      |
|                                          | Sort Ag Sort Locus            | 録される                   |
| Sample ID                                | S                             | Sample IDが同じ他のデータにも登録さ |
| 1600 x8 x6                               | 7                             | れるため注意                 |
| 1400                                     |                               |                        |
| 1200                                     |                               |                        |

# 患者情報の入力

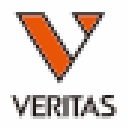

| A Patient/Donor Information                 | ×                                                                                                    |
|---------------------------------------------|----------------------------------------------------------------------------------------------------|
| General Info                                |                                                                                                    |
| Enforce ISBT format for Patient/Donor ID    |                                                                                                    |
| Patient/Donor Info                          | General into num rests Creatinine lests Notable Events ireatment History Crossmatch Result ID: Patient 160 Name: mitoe, nishimoto |
| Patient or Donor ID                         | Associate Sample IDs View Sample Summary Associate PRA Donor Groups AM DFC ETKAS DFC                                              |
| Patient/Donor Flag Patient V State/Province |                                                                                                    |
| Family ID Country                           |                                                                                                    |
| First Name * Postal Code                    | Export to UNet Antibody Tested:                                                                                                   |
| Middle Name Region                          | HLA Assignments Molecular                                                                                                    |
| Last Name * Phone                           | A B C DRB1 DRB3 DRB4 DRB5 DQB1 DQA1 DPB1 DPA1                                                                                     |
| Birthdate      Wobile                       |                                                                                                    |
| Gender OMale Female OTINK Work              |                                                                                                    |
| 赤枠け必須項日                                     | HLA Assignments Serology Only digits, "BLANK", "Low", - and / are accepted in serology fields.                                    |
|                                             | A B Bw Cw DR DR(51,52,53) DQ DP                                                                                                   |
| IDは一度登録すると変更が                               | 2 46 1 IS 9 3 CPRA Show UNOS Web Calculator                                                                                       |
| マキャリナムテキ                                    |                                                                                                    |
| じざないにめ注思                                    | Other<br>MICA MICB KIR                                                                                                    |
| Histo PatientID                             |                                                                                                    |
| MRN                                         |                                                                                                    |
|                                             | Class 」 以須頂日を入力するとタブが表示されるため                                                                                                    |
|                                             |                                                                                                    |
| Spouse Info                                 | ↓ M©M タイピング情報を人力してSave                                                                                                    |
| Emergency                                   |                                                                                                    |
|                                             | Accept 「*」IC小安                                                                                                    |
| Blood lype                                  | Class I                                                                                                    |
|                                             | Class I                                                                                                    |
|                                             | MIC                                                                                                    |
|                                             | HLA Test Comments                                                                                                    |
|                                             |                                                                                                    |
|                                             |                                                                                                    |
|                                             |                                                                                                    |
| I< < > > Add New                            | ✓ Edit / Update     Save     Close                                                                                                |
|                                             |                                                                                                    |

# ドナー情報の入力

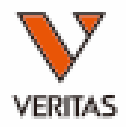

| A Patient/Donor Information              |                                                                                                    | ×                                    |
|------------------------------------------|----------------------------------------------------------------------------------------------------|--------------------------------------|
| General Info HLA Tests                   | A Patient/Donor Information                                                                                 | ×                                    |
| Enforce ISBT format for Patient/Donor ID | General Info HLA Tests                                                                                      | ID: Donor228 Name: yosuke do, harada |
| Patient/Donor Info                       | Associate Sample IDs View Sample Summary                                                                    | AM DFC ETKAS DFC                     |
| Patient or Donor ID • C City             |                                                                                                    |                                      |
| Patient/Donor Flag Donor V State/        | Province r                                                                                                  |                                      |
| Eamily ID Countr                         | y Export to UNet Antibody Tested:                                                                           |                                      |
| First Name * 1a Postal                   | Code HLA Assignments Molecular                                                                              |                                      |
| Middle Name Region                       | A B C DRB1 DRB3 DR                                                                                          | (B4 DRB5 DQB1 DQA1 DPB1 DPA1         |
| Last Name * [15] Phone                   | 24.02 25.01 0.204 01:01                                                                                     |                                      |
| Birthdate <a>Select Date&gt;</a>         |                                                                                                    | 04.01                                |
| Gender Other Official Other Work         | HLA Assignments Serology Only digits, "BLANK", "Low", - and / are accepted in serology f<br>Class I Class I | ields.                               |
| 赤枠は必須項目                                  | A B Bw Cw DR DR(51,52,53)                                                                                   |                                      |
|                                          |                                                                                                    |                                      |
| IDは一度登録すると変更                             |                                                                                                    |                                      |
| できたいため汁音                                 | MICA MICB KIR                                                                                               |                                      |
| してないためが主息                                |                                                                                                    |                                      |
| Histo                                    | Antibody Assignments                                                                                        |                                      |
| MRN                                      | Class I Antibody                                                                                            |                                      |
|                                          | MIC Antibody Spec                                                                                           |                                      |
|                                          | Unacceptable Antie 必須項日を入力する                                                                                | タブが表示されるため                           |
| Spouse Info                              |                                                                                                    |                                      |
|                                          | Glass I タイビンク情報を人力                                                                                          | L C Save                             |
|                                          |                                                                                                    |                                      |
| Blood Type                               | □                                                                                                    |                                      |
|                                          | HLA Test Comments                                                                                           |                                      |
|                                          |                                                                                                    |                                      |
|                                          |                                                                                                    |                                      |
|                                          | 🖂 Edit / Update                                                                                             | Save Close                           |
|                                          |                                                                                                    |                                      |
|                                          |                                                                                                    |                                      |
| I< < > > Add Net                         | Save Close                                                                                                  |                                      |
|                                          |                                                                                                    | 51                                   |

# ドナー情報との関連づけ

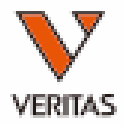

| 🚯 Patient/Donor Info   | rmation                           |                         |              | 🚯 Patient Donor         | Association |     |                  |                    |              |
|------------------------|-----------------------------------|-------------------------|--------------|-------------------------|-------------|-----|------------------|--------------------|--------------|
| General Info HLA Tests | Creatinine Tests Notable Events   | Treatment History Cross | match Result | HIA                     | Fusion      |     |                  |                    |              |
|                        | 🖂 Enforce ISBT format for Patient | :/Donor ID              |              |                         | abron       |     |                  |                    |              |
| Patient/Donor Info     |                                   |                         |              | Patient/Donor ID        | Patient_93  |     |                  |                    |              |
| Patient or Donor ID    | Patient_93                        | C City                  |              | Available Donor         |             |     | Donor List       |                    |              |
| Patient/Donor Flag     | Patient 🗸 🗸                       | State/Province          |              | 1005                    |             |     | Donor ID Rel     | ationship Associat | ion Comments |
| Family ID              | PPP                               | Country                 |              | 1200                    |             |     | 1285             | ~                  |              |
| First Name *           | XXX                               | Postal Code             |              | 16<br>17                |             |     |                  |                    |              |
| Middle Name            |                                   | Region                  |              | 18 22 20                |             |     |                  |                    |              |
| Last Name *            | PPP                               | Phone                   |              | 53<br>540               |             | >   |                  |                    |              |
| Birthdate              | <select date=""></select>         | Mobile                  |              | 54389<br>D1QAP0317      |             |     |                  |                    |              |
| Gender                 | O Male O Female 🖲 UNK             | Work                    |              | D995<br>D996            |             |     |                  |                    |              |
| Category Group         | Human O Animal                    | Fax                     |              | D997<br>D998<br>Dopor 1 |             |     |                  |                    |              |
|                        |                                   | Email Address           |              | Donor 2<br>Donor 3      |             |     |                  |                    |              |
| SSN                    |                                   | Employer                |              | Donor 4<br>Donor 5      |             |     |                  |                    |              |
| Address                |                                   | - Donor Center ID       |              | Donor 10<br>Donor 101   |             |     |                  |                    |              |
| Hudicaa                |                                   | Division                |              | Donor 102               | ~           |     |                  |                    |              |
|                        |                                   | Hospital Name           |              |                         |             |     |                  |                    |              |
|                        |                                   | Histo PatientID         |              |                         |             |     |                  |                    | OK Cancel    |
|                        |                                   | MRN                     |              |                         | A • • •     |     |                  |                    |              |
|                        |                                   |                         |              |                         |             | _   |                  |                    |              |
| Secure Info            |                                   |                         |              | Associate               | Donor IDs   | 1   |                  |                    |              |
| Spouse Name            |                                   | Donor ID Relatio        | nship As     | sociation               | Comments    |     |                  |                    |              |
| Emergency              |                                   | with ba                 |              | minerits                |             |     |                  |                    |              |
| Blood Type             | ~                                 |                         |              |                         |             |     |                  |                    |              |
| Phone                  |                                   |                         |              | 患者情                     | 報を表え        | 示し  | <b>Associate</b> | - Donor            | IDs Iをクリック   |
|                        |                                   |                         |              |                         |             |     |                  |                    |              |
|                        |                                   |                         |              | 爭 前 に                   | .登録し1       | 261 | ナーIDを追           | 『沢し、               | ら側に移動して」     |
|                        |                                   |                         |              | ovt H                   | 11          |     |                  |                    |              |
| ひりとと                   | へ<br>れ<br>る                       |                         |              | ロドをク                    | ワツク_        |     |                  |                    |              |
|                        |                                   |                         |              | 指数に                     | $+-m^{2}$   | 冬纪  | 可能               |                    |              |
| Z Edit / Update        |                                   | Add New Export          | Del          | 夜驭厂                     |             | 王业米 | FJRE             |                    |              |
|                        |                                   | Add New Expon           |              |                         |             |     |                  |                    |              |
|                        |                                   |                         |              |                         |             |     |                  |                    | 52           |

csvファイルの作成

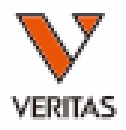

|    | А         | В        | С              | D         | Е        | F        | G      | AF       | AG        | AH        | AI                                      | LA     |
|----|-----------|----------|----------------|-----------|----------|----------|--------|----------|-----------|-----------|-----------------------------------------|--------|
| 1  | PatientID | Category | FamilyID       | FirstName | MiddleNa | LastName | Ssn    | RhBloodT | PatientDo | Associate | Associated DonorIDs                     | HLA1_  |
| 2  | Patient 1 |          |                | John      |          | Cha      |        |          | Patient   |           | Donor 1,Donor 2,Donor 3,Donor 4,Donor 5 | A*03:0 |
| 3  | Patient 2 |          |                | Michael   |          | Maz      |        |          | Patient   |           | Donor 1,Donor 2,Donor 3,Donor 4,Donor 5 | A*11:0 |
| 4  | Donor 1   |          |                | Peter     |          | Brescia  |        |          | Donor     |           |                                         | A*34:0 |
| 5  | Donor 2   | C        | sv <b>ファ</b> ィ | (ルを調      | お込む      | たことで     | Patier | 计情報      | を !       |           |                                         | A*23:1 |
| 6  | Donor 3   |          | / , <u>+</u> - | レオス       | ーレージ     | でキヱ      |        |          |           |           |                                         | A*29:0 |
| 7  | Donor 4   | 1        | ノハー            | - 6 9 9   |          | 620      |        |          | r.        |           |                                         | A*03:0 |
| 8  | Donor 5   | k        | ・ひなせ           | 世をごえ      | 言望の      | 方はご      | 連絡く    | ださい      | *         |           |                                         | A*01:0 |
| 9  | Patient3  |          |                | Veritas   |          | demol    |        |          | Patient   |           | Donor 1,Donor 2,Donor 3                 | A*11:0 |
| 10 | Patient4  |          |                | Veritas   |          | demo2    |        |          | Patient   |           | Donor4                                  | A*03:0 |

| 11     | ٨        | Euroia                     |              | 100 or 1000 |               |             |           |     | N   |        |           |         |      |
|--------|----------|----------------------------|--------------|-------------|---------------|-------------|-----------|-----|-----|--------|-----------|---------|------|
|        | A        | FUSIC                      | <u>) n "</u> |             |               |             |           |     | ,   |        |           |         |      |
|        |          |                            |              |             |               |             |           |     |     |        |           |         |      |
| atient | List Fil | le Name 」J¥技術 <sup>4</sup> | サポート¥One Lam | bda¥12_イベン  | /ト¥01_WS, セミナ | ·-¥2019WS関通 | [ <u></u> |     |     |        |           |         |      |
|        | Import   | Local Patient I            | Category Grp | FamilyID    | First Name    | Middle Name | Last Name | SSN | DOB | Gender | Ethnicity | Address | City |
| •      | •        | Donor 1                    | Human        | Brescia     | Peter         |             | Brescia   |     |     |        |           |         |      |
|        | •        | Donor 2                    | Human        | Govender    | Ugene         |             | Govender  |     |     |        |           |         |      |
|        |          | Donor 3                    | Human        | Lopez       | Harry         |             | Lopez     |     |     |        |           |         |      |
|        | ~        | Donor 4                    | Human        | Goldmann    | Katja         |             | Goldmann  |     |     |        |           |         |      |
|        | ~        | Donor 5                    | Human        | Hsiao       | Thomas        |             | Hsiao     |     |     |        |           |         | _    |
|        | ~        | Patient 1                  | Human        | Cha         | John          |             | Cha       |     |     |        |           |         |      |
|        | ~        | Patient 2                  | Human        | Maz         | Michael       |             | Maz       |     |     |        |           |         |      |
|        | ~        | Patient3                   | Human        | demo1       | Veritas       |             | demo1     |     |     |        |           |         |      |
|        | •        | Patient4                   | Human        | demo2       | Veritas       |             | demo2     |     |     |        |           |         | _    |

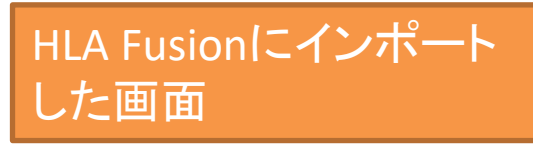

日本語不可です。半角英数字を使用してください。 AI列にDonor IDを入力することでPatient情報とDonor情報の紐づけが できます。

過去のデータとの関連づけ-1

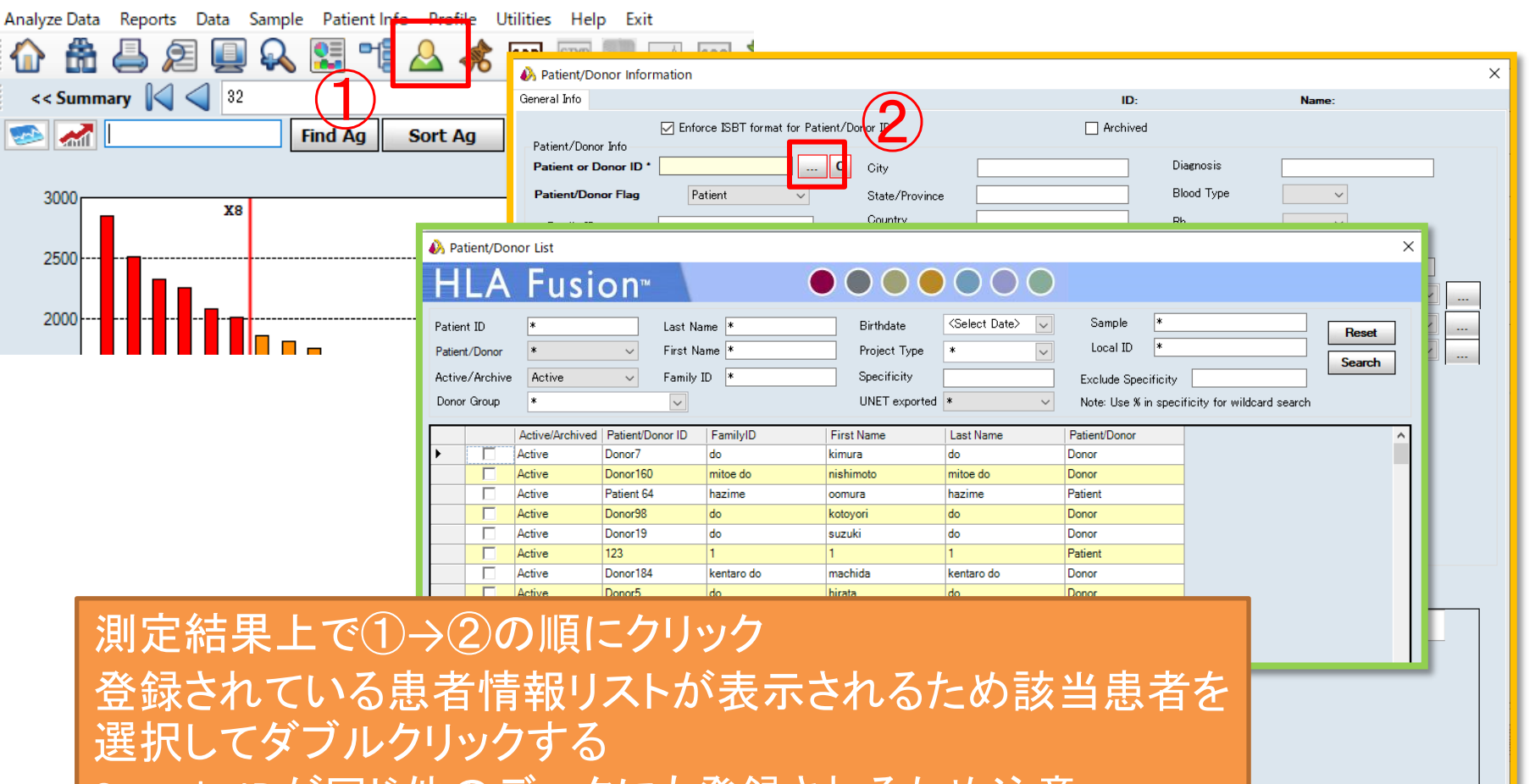

< < > >

Add New

Sample IDが同じ他のデータにも登録されるため注意

AONE LAMBDA

Save

Close

VERITAS

# 過去のデータとの関連づけ-2

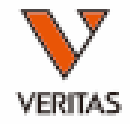

| A Patient/Donor Information | mation                          |                   |                   |           |                     |                | × |
|-----------------------------|---------------------------------|-------------------|-------------------|-----------|---------------------|----------------|---|
| General Info HLA Tests      | Creatinine Tests Notable Events | Treatment History | Crossmatch Result | ID: P     | atient_93           | Name: PPP, XXX |   |
|                             | Enforce ISBT format for Patier  | nt/Donor ID       |                   | Archived  |                     |                |   |
| Patient/Donor Info          |                                 |                   |                   |           |                     |                |   |
| Patient or Donor ID *       | Patient_93                      | C City            |                   |           | Diagnosis           |                |   |
| Patient/Donor Flag          | Patient 🗸                       | State/Province    |                   |           | Blood Type          | ~              |   |
| Family ID                   | PPP                             | Country           |                   |           | Rh                  | ~              |   |
| First Name *                | XXX                             | Postal Code       |                   |           | From Other Facility |                | _ |
| Middle Name                 |                                 | Region            |                   |           | Facility Name       |                |   |
| Last Name *                 | PPP                             | Phone             |                   |           | Project Type        |                | × |
| Birthdate                   | <select date=""></select>       | Mobile            |                   |           | Status              |                | × |
| Gender                      | 🔿 Male 🔿 Female 💿 UNK           | Work              |                   |           | Transplant Type     |                | × |
| Category Group              | 🖲 Human 🔿 Animal                | Fax               |                   |           |                     |                |   |
| CCN .                       |                                 | Email Address     |                   |           |                     |                |   |
| Ethnicity                   |                                 | Employer          |                   |           |                     |                |   |
| 医机 Edit/U                   | ンに思る<br>Ipdateに                 | 1報かり<br>1を入れ      | いいです。<br>Saveを    | クリ        | ることで                | Y唯認し、<br>「終了   |   |
|                             |                                 |                   | [                 | Associate | Donor IDs           | 3              |   |
| Spouse Into<br>Spouse Name  |                                 | Donor ID          | Relationship Asso | ciation   | Comments            |                |   |
| Emergency                   |                                 |                   | with patient Com  | nents     |                     |                | _ |
| Blood Type                  | ×                               |                   |                   |           |                     |                |   |
| Phone                       |                                 |                   |                   |           |                     |                |   |
|                             |                                 |                   |                   |           |                     |                |   |
|                             |                                 |                   |                   |           |                     |                |   |
|                             |                                 |                   |                   |           |                     |                |   |
|                             |                                 |                   |                   |           |                     |                |   |
|                             |                                 |                   |                   |           |                     |                |   |
|                             |                                 |                   |                   |           |                     |                |   |

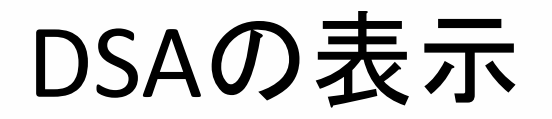

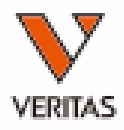

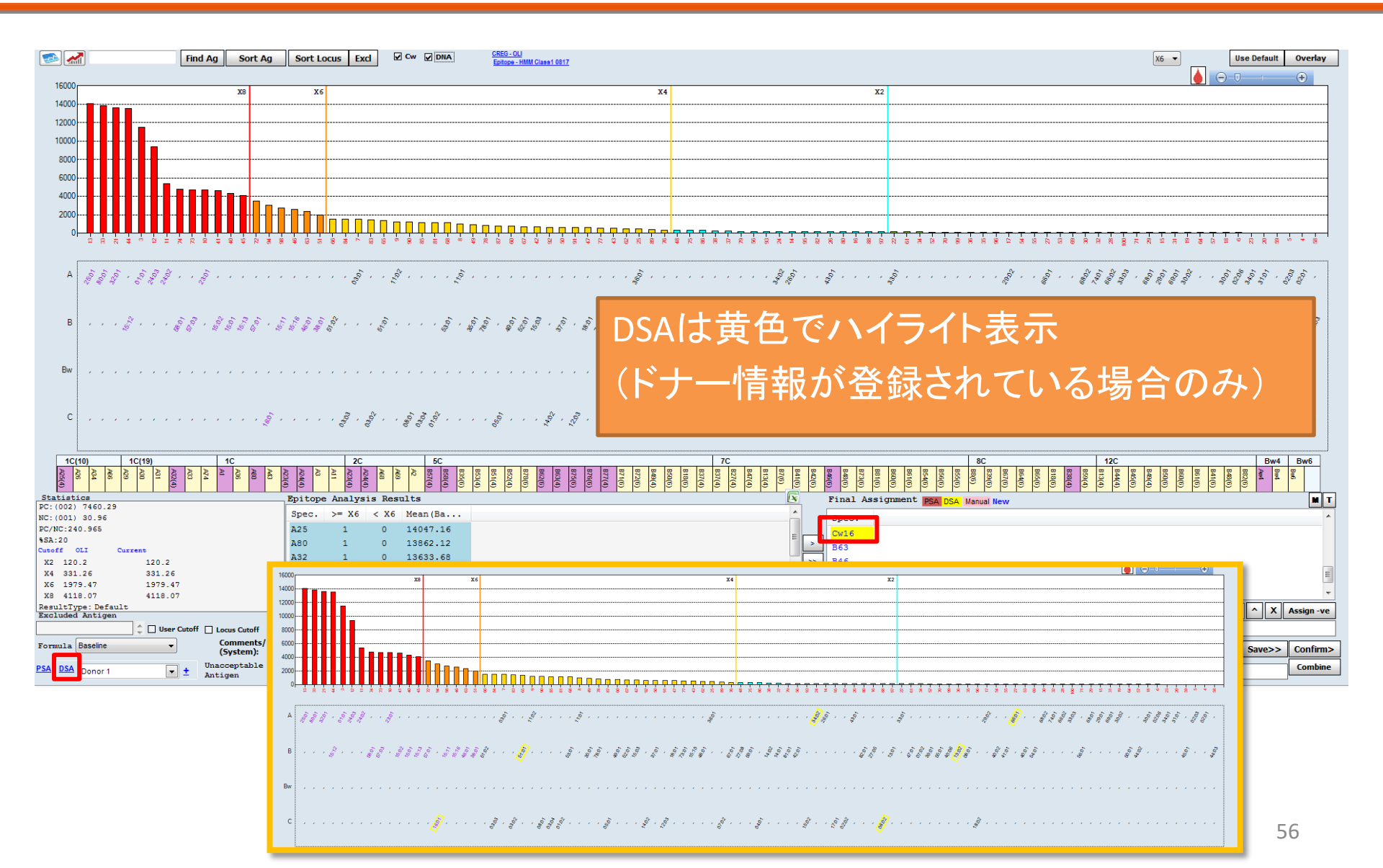

## DSA情報の確認

![](_page_56_Picture_1.jpeg)

|   | Assignment Epitope Assignment      |       |
|---|------------------------------------|-------|
|   | inal Assignment PAg DAg Manual New | I T   |
| ٦ | Spec.                              | ~     |
| ۲ | DR1                                |       |
|   | DR103                              |       |
|   | DR10                               |       |
|   | DP5                                |       |
|   | DPA1*02:02                         | ~     |
|   | ^ X Assig                          | n-ve  |
|   | Con                                | nbine |

| signment Epitope Assignment      | - A      | DSA Match          | /Mismatch                                           | _             |                        | $\times$ |
|----------------------------------|----------|--------------------|-----------------------------------------------------|---------------|------------------------|----------|
| al Assignment PAg DAg Manual New | Pa       | itient Info        |                                                     |               |                        |          |
|                                  | P        | atient ID          | Patient 228                                         |               |                        |          |
|                                  |          |                    |                                                     | D\$25-04_0\$0 | 4-04                   | •        |
| 0                                |          | iolecular<br>vping | C*04:01 DRB1*04:05 DR                               | B1*14:03 DC   | 4.01,<br>0B1*03:01     | 0        |
|                                  |          | 11                 |                                                     |               |                        | <u> </u> |
| A1*02:02 V                       | S S      | ero<br>yping       | A2, A11, B15, B35, Cw4, C<br>DQ4                    | w4, DR4, DR1  | 14, DQ7,               | 0        |
| Combine                          | Do       | onor Info          |                                                     |               |                        |          |
| Contoine                         |          | anor ID            | Donor228                                            |               |                        |          |
|                                  |          |                    | 1400.00 1401.00 5407.00 5                           |               |                        |          |
|                                  | Ty       | olecular<br>/ping  | A*02:06,A*24:02,B*07:02,E<br>,DRB1*01:01,DRB1*04:05 | ,DQB1*04:01,  | 04,C*03:04<br>DQB1*05: | Ŷ        |
|                                  | Se<br>Ty | ero<br>/ping       | A2,A24,B7,B35,Bw10,Bw1                              | 0,DR1,DR4,D   | Q4,DQ5                 | 0        |
|                                  | Fin      | al Assignme        | ent                                                 |               | 2:01 DP11              |          |
|                                  |          | 23,DQ5,DR          | 4,DR14,DP4                                          | 51 13,517(1 0 | 2.01,01 11,            | ~        |
|                                  | Val      | ue used for        | DSA: Raw                                            |               |                        |          |
|                                  | D        | rag a colum        | n header here to group by th                        | at column.    | Matched A              | g        |
|                                  |          | Antigen            | DSA                                                 | ^             | Mismatche              | d Ag     |
|                                  |          | DR1                | Mismatch                                            |               | in Final               |          |
|                                  |          | DRB1*0             | 1:01 12614.73                                       |               | Mismatche              | d A n    |
|                                  |          | DRB1*0             | 1:02 11653.73                                       |               | Not in Final           | l        |
|                                  |          | Antigen            | DSA                                                 |               | Assignmen              | nt       |
|                                  |          | DR4                | Match                                               |               |                        |          |
|                                  |          | DRB1*0             | 4:01 3429.88                                        |               |                        |          |
|                                  |          | DRB1*0             | 4:02 55.66                                          |               |                        |          |
|                                  |          | *0                 | 4:04 2890.25                                        |               |                        |          |
| 「ヘヘ」ヂカンた畑さとpc^!きおがゆ羽っ            | 1        | Z *                | 4:05 1677.4                                         |               |                        |          |
| 「W」ハブノど押9とUSAFNMMC               | いて       | ∕ ₀                | 4:03 72.39                                          |               |                        |          |
|                                  |          |                    | DSA                                                 |               |                        |          |
|                                  |          |                    | Match                                               |               |                        |          |
|                                  |          | *0                 | 2:01 89.62                                          |               |                        |          |
| 茵: 陽性と判定していないDSA                 |          | *0                 | 4:01 89.62                                          |               |                        |          |
|                                  |          | *0                 | 3:03 56.21                                          |               |                        |          |
|                                  |          | DQB1*0             | 4:02 43.86                                          |               | Collaneo               |          |

DQA1\*04:01

57.05

¥

Close

モニタリング

![](_page_57_Picture_1.jpeg)

| Analyze Data Reports Data Sam<br>Analyze Data Reports Data Sam<br>Commany O 102<br>Source Summary O 102<br>Source Summary O 102<br>Source Summ | Catalog ID :       LS2ASP01NC21_003_00       NOM/I         Quantiplex Beads :       (none)       Default NS         Set empty       Auto       Secondary         Patient ID       Analysis       Ab :         Vell       Sample       Sample Date         5(1,E1)       NC         6(1,F1)       18273 |
|----------------------------------------------------------------------------------------------------|----------------------------------------------------------------------------------------------------|
| Patient ID         B46x128         Search         Donor ID         12345           Molecular Typing         ^2/24.02.47/24.02.BF07.02.BF52.01.CF07.02.CF12.02.DRB1101.01DRB115.02.DQA1101.03.DQB1105.01.DQB1105.01DDA1101.03.DQB1105.01DDA1101.03.DQB1105.03.DQB1105.03.DQB1105.03.DQB1105.03.DQB1105.03.DQB1105.03.DQB1105.03.DQB1105.03.DQB1105.03.DQB1105.03.DQB1105.03.DQB1105.03.DQB1105.03.DQB1105.03.DQB1105.03.DQB1105.03.DQB1105.03.DQB1105.03.                                                                                                    | 00                                                                                                    |
| Sero Typing         A24,A24,B7,B52,Bw4,Bw6,Cw7,DR1,DR15,DQ5,DQ6,DP2,DP3         Sero Typing         A2,A26,B48                                                                                                    | 860.Bw6,Bw6,Cw7,Cw8,DR4,DR12,DQ7,DQ8,DP1,DP1                                                                                                    |
| From 2017/01/27 ▼ To         2018/04/16 ▼         Find         Formula         Baseline         Data Table           Donor PRA         Sample Index         / Session Name         Sample Date         Final Assignment         Catalog ID         Secondary Ab         ✓ Dilute Factor         PC         NC         Archived           If         Include         Sample Index         / Session Name         Sample Date         Final Assignment         Catalog ID         Secondary Ab         ✓ Dilute Factor         PC         NC         Archived         Archived         Sample Index         / Secondary Ab         ✓ Dilute Factor         PC         NC         Archived         Archived         Sample Index         / Secondary Ab         ✓ Dilute Factor         PC         NC         Archived         Archived         Sample Index         / Sample Index         / Sample Inde                                                                                                    | Includ     Antigen     ude     Antigen     Ude     Not Tested Antigen     ///       V     1644     1007     D07     D07       V     245     245     D04                                                                                                    |
| the state is a state is a state is                                                                                                    | 結果の推移がグラフで表示される<br>ンポートする際に「Sample Date」の<br>須                                                                                                    |
| transformed and transformed and transformed an                                                                                                    |                                                                                                    |

ご清聴ありがとうございました。

![](_page_58_Picture_1.jpeg)

![](_page_58_Picture_2.jpeg)